# <u>G'MIC 3.4.0 : Le traitement d'images à la fleur de l'âge</u>

Posté par **David Tschumperlé** (**site web personnel**) le 17 juin 2024 à 23:57. Édité par **4 personnes**. Modéré par **Pierre Jarillon**. Licence CC By-SA. Étiquettes : aucune <u>+ Étiqueter</u>

Une nouvelle version **3.4.0** de <u>G'MIC</u> (GREYC's Magic for Image Computing) vient de sortir !

À cette occasion, nous vous proposons une description des fonctionnalités récentes ajoutées à ce <u>cadriciel w</u> libre pour <u>le traitement des images numériques w</u>, faisant suite à notre <u>précé-</u> <u>dente dépêche</u> sur ce sujet (publiée en mai 2023).

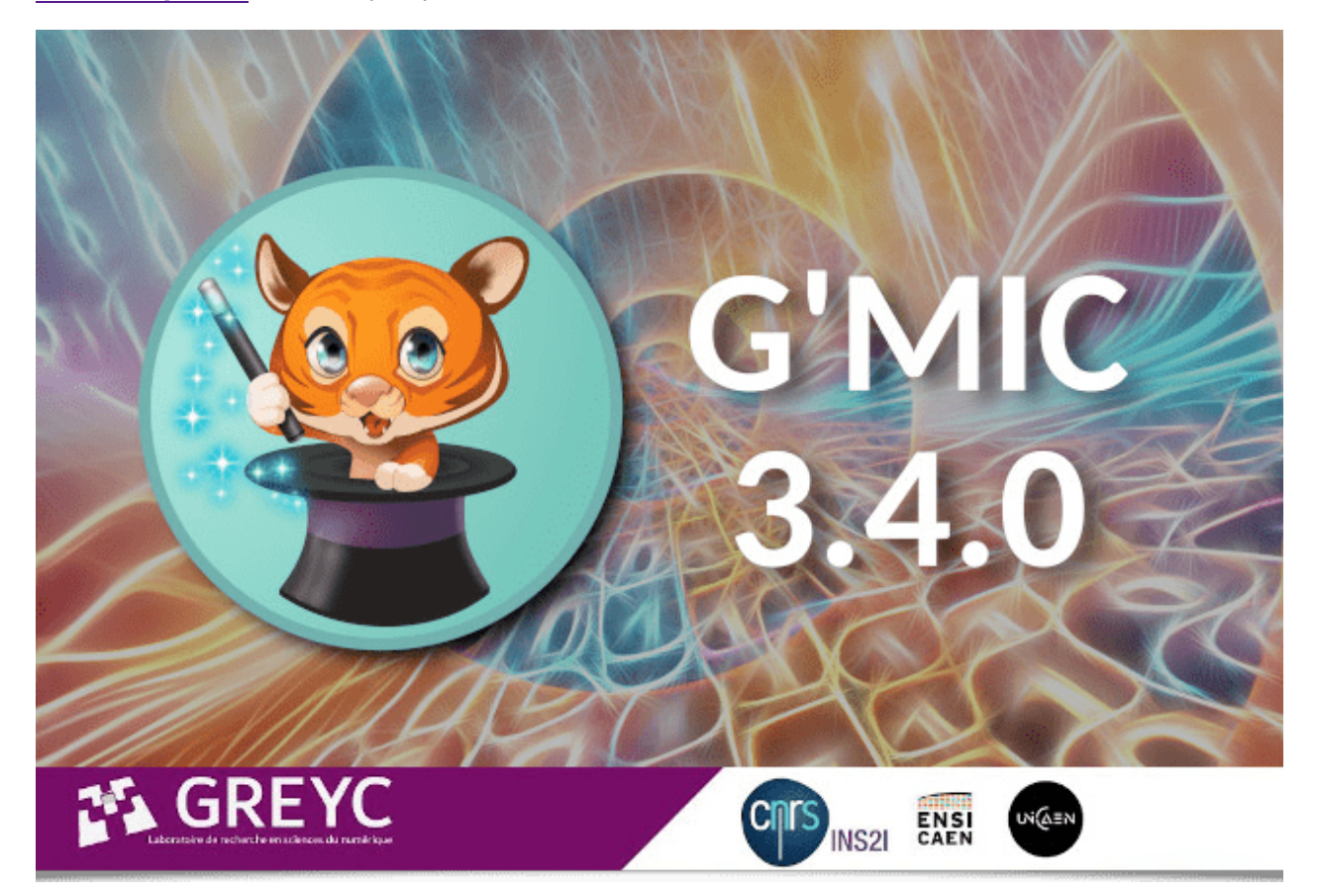

*N.D.A.:* Cliquez sur les images pour en obtenir une version en pleine résolution, ou une vidéo correspondante lorsque les images contiennent l'icône

### Sommaire

- 1. G'MIC en quelques mots
- 2. Quoi de neuf dans cette version 3.4.0 ?
  - G'MIC Online (G'MICol)
  - <u>Greffon G'MIC-Qt</u>
  - Outil CLI gmic
  - Autres améliorations
- <u>3. Détails des nouveaux filtres</u>
  - 3.1. Retouche photographique
  - 3.2. Filtres de déformations
  - 3.3. Filtres de dégradations
  - 3.4. Filtres de rendu et de textures

#### • 3.5. Effets artistiques

- 4. Un logiciel aux utilisations variées
- <u>5. Conclusion</u>

### 1. *G'MIC* en quelques mots

<u>G'MIC</u> est un cadriciel (*framework*) libre pour la manipulation et le traitement des <u>images nu-</u> <u>mériques w</u>, développé au sein de l'équipe <u>IMAGE</u> du laboratoire de recherche <u>GREYC</u> de Caen (<u>UMR CNRS w</u> 6072).

Il définit différentes interfaces utilisateur permettant l'application d'algorithmes variés sur des images et des signaux, variés eux aussi. L'élément moteur du projet est un interpréteur d'un langage de script, le <u>« langage G'MIC »</u>, élaboré spécifiquement pour faciliter le prototypage et l'implémentation de nouveaux algorithmes et opérateurs de traitement d'images. Les utilisateurs peuvent ainsi appliquer des opérateurs parmi plusieurs centaines déjà implémentés, ou écrire leurs propres pipelines de traitement et les rendre accessibles dans les différentes interfaces utilisateur du projet. C'est donc, par essence, un cadriciel ouvert, extensible et en évolution constante.

Les interfaces de *G'MIC* les plus populaires sont : <u>gmic</u>, outil en ligne de commande (complément indispensable à <u>ImageMagick</u> ou <u>GraphicsMagick</u> pour traiter/générer/analyser des images à partir du *shell*), le service Web <u>G'MIC Online</u>, et surtout, le greffon <u>G'MIC-Qt</u>, utilisable dans de nombreux logiciels d'édition d'images numériques tels que <u>GIMP</u>, <u>Krita</u>, <u>DigiKam</u>, <u>Paint.net</u>, <u>Adobe Photoshop</u><sup>W</sup>, <u>Affinity Photo</u><sup>W</sup>... Ce greffon propose aujourd'hui plus de **620 filtres** divers, pour élargir les possibilités de ces logiciels de manipulation d'images.

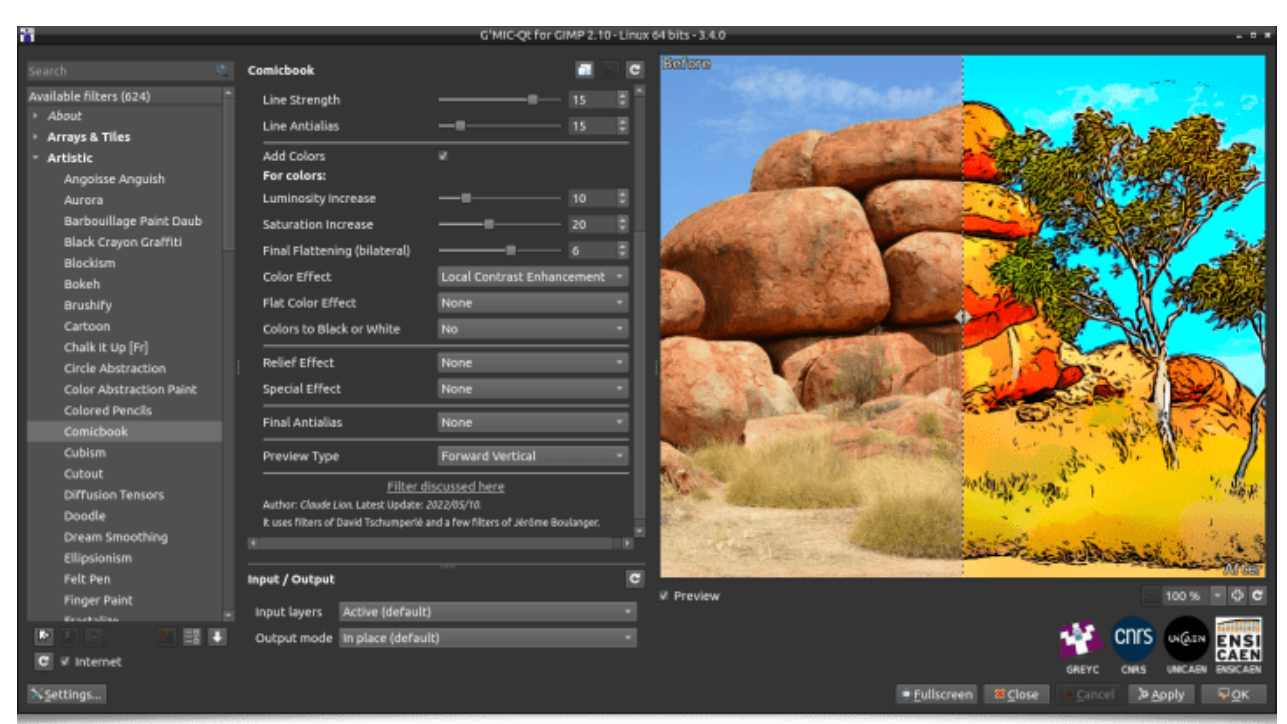

Fig. 1.1. Aperçu du greffon G'MIC-Qt en version **3.4.0**, ici lancé depuis GIMP 2.10, avec le filtre « **Comicbook** » sélectionné.

### 2. Quoi de neuf dans cette version 3.4.0?

La version **3.4.0** de G'MIC\_ se focalise sur la *stabilité* et le support *long-terme* : Après plus de 15 ans de développement continu du projet, les concepts et codes qui constituent *G'MIC* ont eu le temps d'être éprouvés, et nous voulons maintenant assurer la stabilisation des *API* des différents composants du projet : l'*API* de la <u>libgmic</u> (pour intégrer les fonctionnalités de *G'MIC* dans un code *C* ou *C*++), celle du greffon <u>*G'MIC-Qt*</u> (pour implémenter une version du greffon au sein d'un nouveau logiciel hôte), celle des fonctions de base définissant la **<u>bibliothèque standard</u> <u>de G'MIC (stdlib)</u>, ainsi que la syntaxe du <b><u>langage G'MIC</u>** lui-même.

Ainsi, toutes les versions de cette branche 3.4.x seront consacrées à la correction de bugs et le développement de fonctionnalités ne nécessitant pas de modification de ces fondations du projet (par exemple, le développement de nouveaux filtres ou d'opérateurs de traitement d'images), avec le souhait d'assurer au maximum une rétro-compatibilité entre ces versions. En ce sens, on considère que la version 3.4.0 représente un jalon dans l'histoire du projet.

En ce qui concerne les améliorations générales apportées aux différentes interfaces utilisateurs, on peut citer principalement :

#### G'MIC Online (G'MICol)

Ce service, qui permet d'appliquer les filtres de *G'MIC* sur des images, directement à partir d'un navigateur web, existe depuis plusieurs années. En 2024, les membres du service <u>DDA</u> (*Développement et Déploiement d'Applications*) du laboratoire *GREYC* ont initié une refonte totale de ce service, avec à la clé un nouveau look, une amélioration nette de l'interface utilisateur (*widgets* plus intuitifs, amélioration de la fenêtre de prévisualisation, apparition de thèmes clair/ sombre, gestion des filtres favoris...) et une automatisation des mises à jour de *G'MIC* et des filtres associés. La liste des améliorations réalisées serait trop longue à énumérer, et une figure valant mille mots, voici à quoi ressemble aujourd'hui la nouvelle version de ce service web :

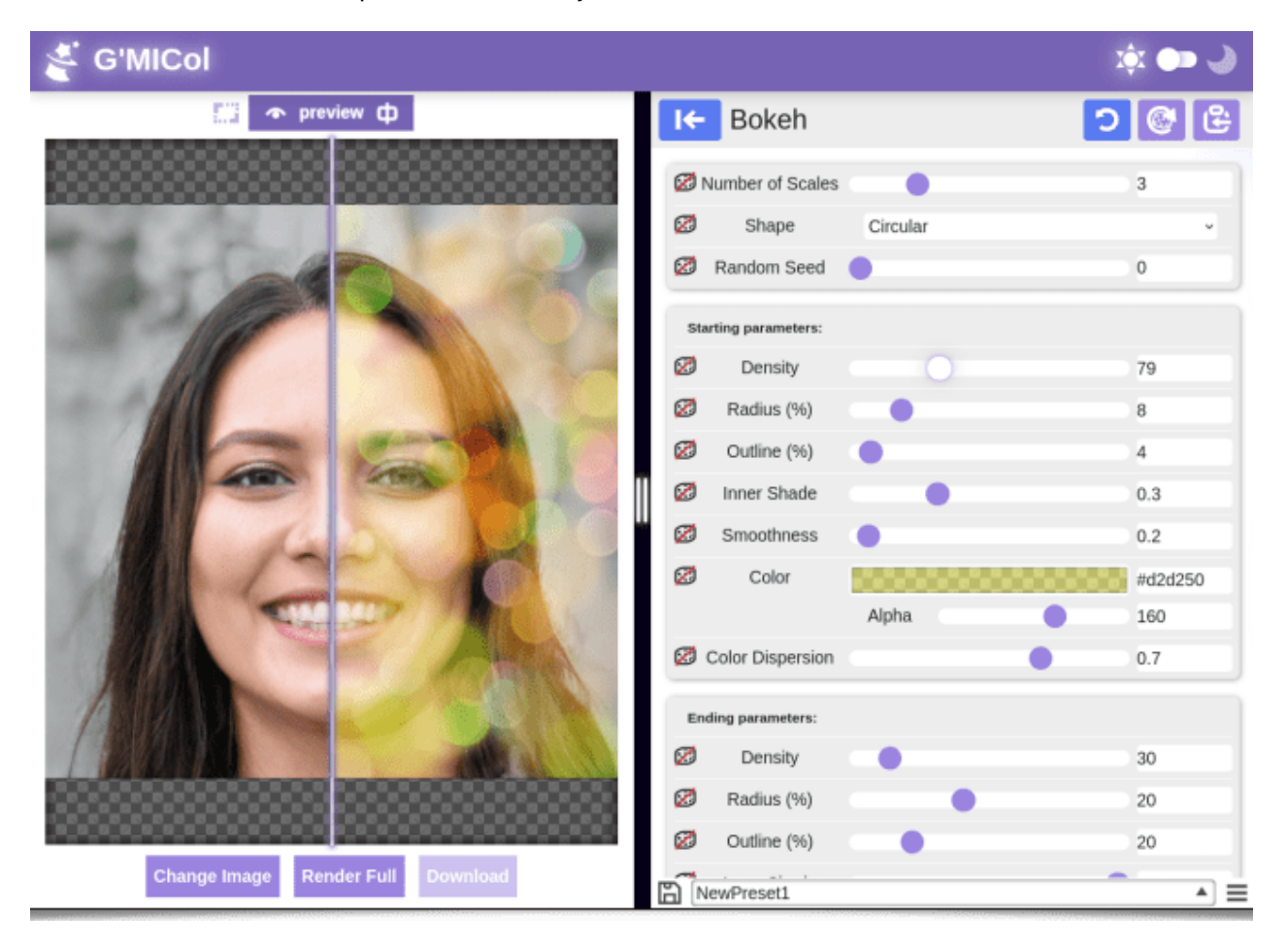

*Fig.2.1. Aperçu du service web G ´MIC Online, remis au goût du jour à l'occasion de la sortie de la version 3.4.0 de G'MIC (ici, avec le thème clair).* 

Si vous souhaitez l'essayer, foncez voir <u>G'MIC Online</u>, ça sera pour nous l'occasion d'avoir un test grandeur nature 🙀 ! Et n'hésitez pas à nous faire remonter des soucis éventuels. Dans tous les cas, un grand bravo à nos collègues de l'équipe DDA pour ce travail important de refonte !

#### Greffon G'MIC-Qt

En l'espace d'une année, ce sont plus de **40 nouveaux filtres** de traitement d'images qui ont fait leur apparition dans le greffon. La plupart seront détaillés dans la suite de cette dépêche. Mentionnons également l'apparition dans l'interface, d'un nouveau bouton « **Paramètres aléa-toires** », qui assigne des valeurs aléatoires aux paramètres d'un filtre sélectionné, ce qui permet d'obtenir un aperçu rapide de la variété de rendus possibles pour un filtre donné.

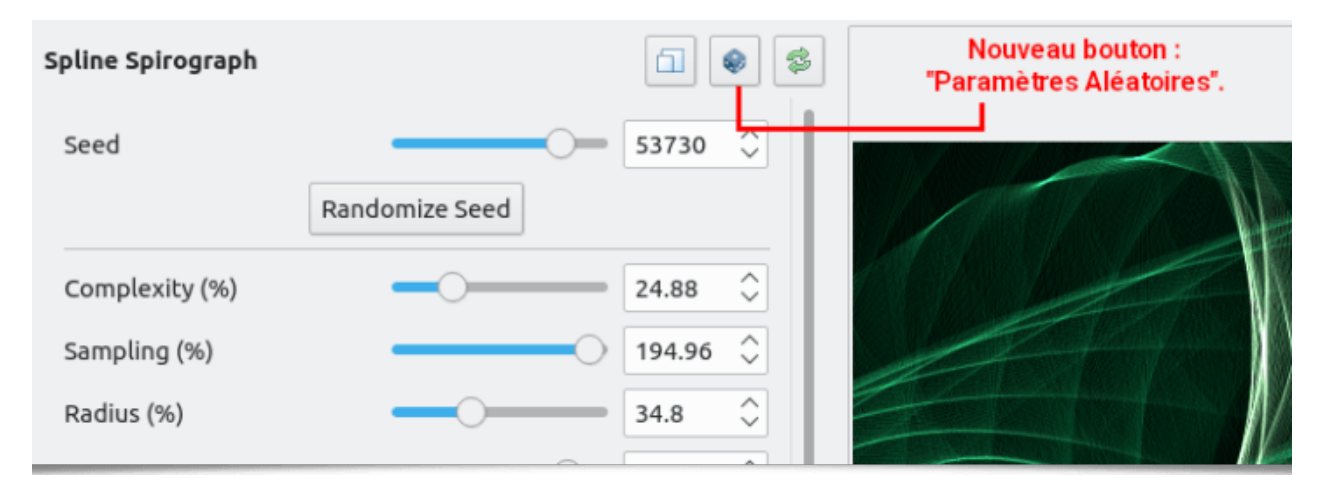

*Fig.2.2. Greffon G´MIC-Qt : Le nouveau bouton « Paramètres aléatoires » assigne des valeurs aléatoires aux paramètres du filtre sélectionné.* 

#### Outil CLI gmic

L'ensemble des filtres réalisés par la communauté des développeurs est maintenant inclus dans l'exécutable dédié à la ligne de commande, ce qui fait qu'il n'y a plus de différences concernant le nombre de filtres disponibles par défaut entre le greffon *G'MIC-Qt* et l'outil CLI gmic (il fallait auparavant forcer la mise à jour des filtres avec \$ gmic update). Aujourd 'hui, gmic dispose d'un arsenal de plus de **4000 fonctions** pour traiter vos images en ligne de commande. Notons que des efforts particuliers ont été faits pour améliorer le visualiseur intégré d'images (commande display). On peut dorénavant visualiser plus aisément des collections d'images 2D, des images volumiques 3D ou même des maillages 3D, dans une unique interface, comme illustré sur la figure ci-dessous :

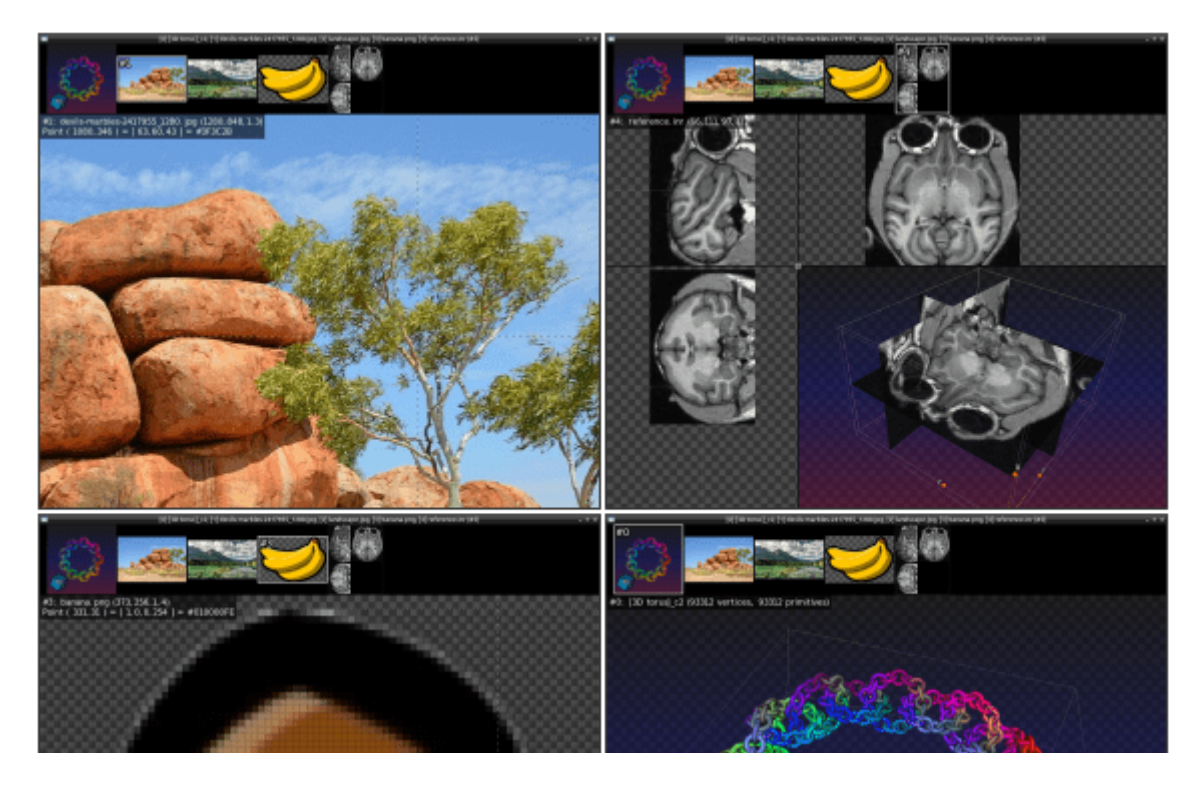

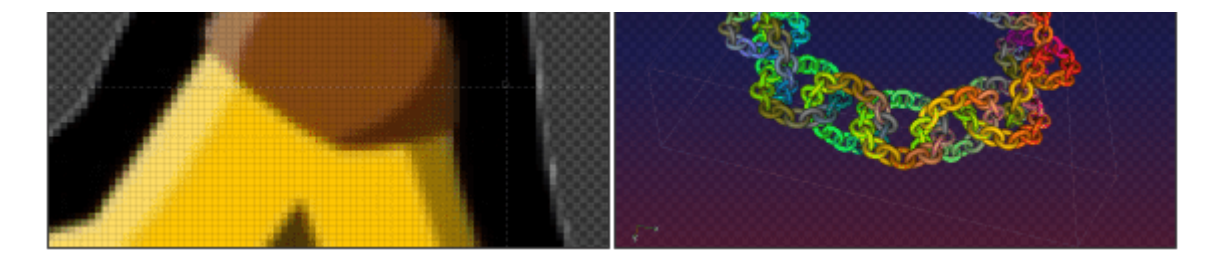

*Fig.2.3. Outil CLI gmic* : Le visualiseur d'images de G'MIC a été entièrement ré-implémenté et permet de visualiser des types d'images différents au sein d'une même interface.

C'est également le cas pour le visualiseur de fonctions mathématiques ou de signaux 1D (commande plot ), qui a été refait à neuf :

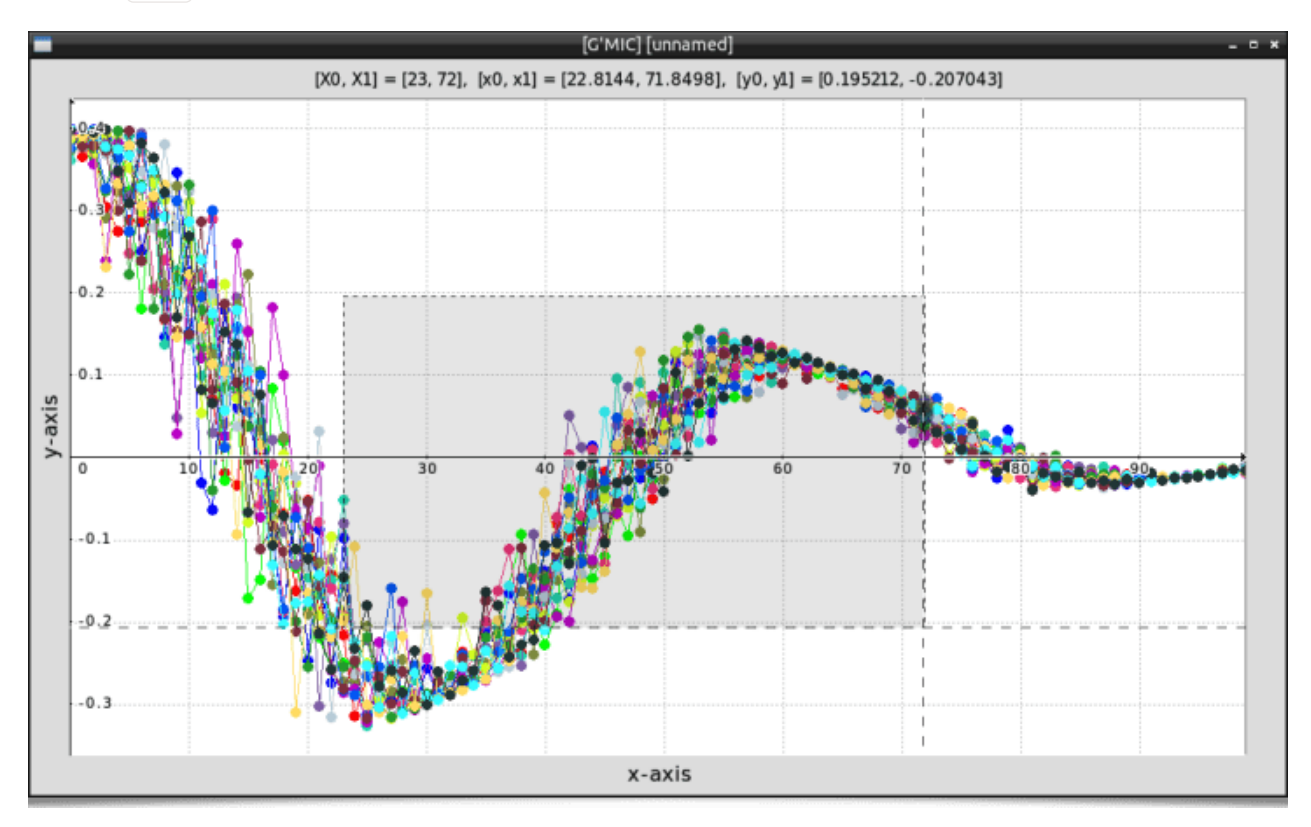

Fig.2.4. Commande plot : Le visualiseur de fonctions/signaux 1D a été entièrement repensé.

Tout ceci fait de gmic un outil bien pratique, même si on ne se limite qu'à la visualisation d'images en ligne de commande.

#### Autres améliorations

- L'évaluateur intégré d'expressions mathématiques a encore bien évolué : c'est l'une des briques essentielle du langage G'MIC, puisqu'il est en charge d'évaluer le résultat des opérations mathématiques dont on a besoin dans les scripts (autant dire qu'en traitement d'images, on fait tout le temps des calculs). Cet évaluateur s'est enrichi de nombreuses fonctions, en particulier pour le calcul et le traitement de <u>vecteurs w</u>, de <u>matrices w</u>, et la manipulation native de <u>tas w</u>.
- De nombreuses fonctions natives (C++) de la bibliothèque ont pu être ré-écrites intégralement en langage G'MIC. Ceci va faciliter l'évolution et la maintenance de ces fonctionnalités, puisque leur modification/amélioration future ne nécessitera plus de mise à jour obligatoire des binaires du projet.
- Les commandes de chargement/sauvegarde de maillages 3D en format .obj (*Wavefront*) ont été améliorées, et de nouvelles commandes de traitement/création de maillages 3D ont vu le jour (par exemple pour visualiser les vecteurs normaux aux sommets d'un

maillage, comme illustré sur la vidéo ci-dessous). Et, non, ceci n'est pas une pomme pourrie :

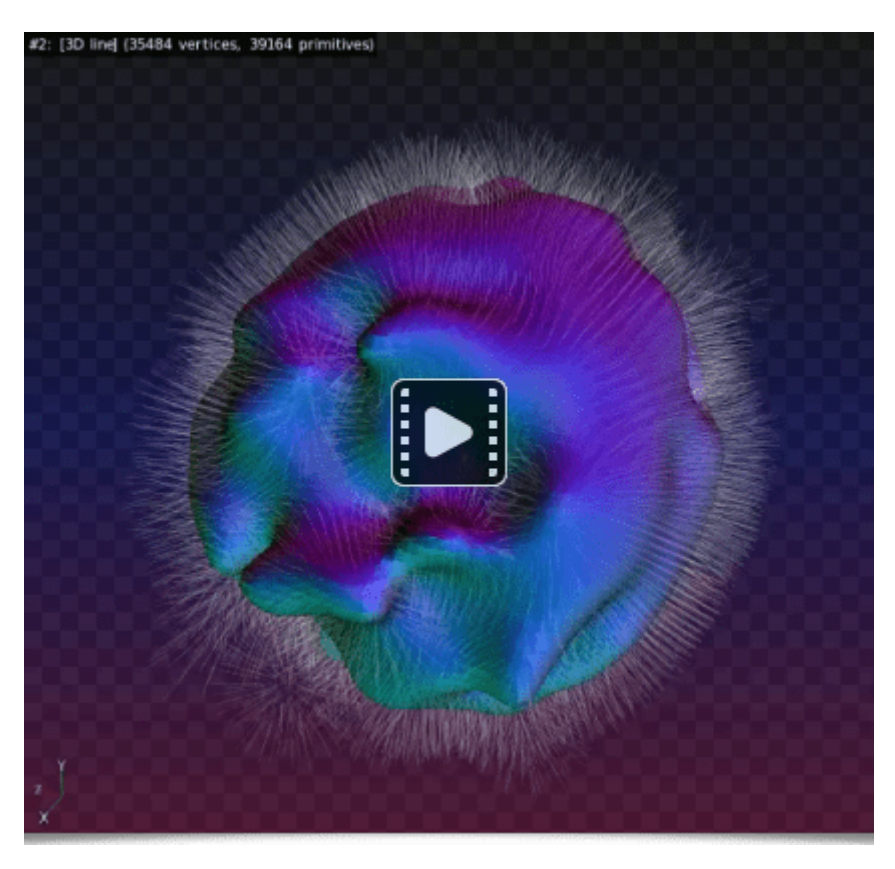

Fig.2.5. La gestion des maillages 3D au sein de G´MIC a été enrichie de nouvelles commandes.

Voilà pour ce qui concerne les améliorations générales des différentes interfaces proposées par le cadriciel.

Passons maintenant au détail des nouveaux filtres et traitements d'images apparus dans *G'MIC* ces douze derniers mois.

### 3. Détails des nouveaux filtres

Dans cette (longue) section, nous catégorisons et décrivons les filtres récents, par type d'utilisation : <u>Retouche photographique</u>, <u>Filtres de déformations</u>, <u>Filtres de dégradations</u>, <u>Filtres de rendu et de textures</u>, et enfin <u>Effets artistiques</u>.

#### 3.1. Retouche photographique

Trois filtres intéressants ont fait leur apparition dans le greffon *G'MIC-Qt* pour aider les photographes à retoucher leurs clichés numériques.

Tout d'abord, le filtre **Colors / Mixer [Generic]**, un filtre de mixage de canaux couleur qui offre la possibilité de choisir parmi pas moins de 16 espaces/représentations de couleurs différents pour le mixage (<u>CMY <sup>w</sup></u>, <u>CMYK <sup>w</sup></u>, <u>HCY</u>, <u>HSI</u>, <u>HSL <sup>w</sup></u>, <u>HSV <sup>w</sup></u>, <u>Jzazbz</u>, <u>Lab <sup>w</sup></u>, <u>Lch</u>, <u>OKIab</u>, <u>RGB <sup>w</sup></u>, <u>RYB <sup>w</sup></u>, <u>XYZ <sup>w</sup></u>, <u>YCbCr <sup>w</sup></u>, <u>YIQ <sup>w</sup></u> et <u>YUV <sup>w</sup></u>). Cela constitue une bonne alternative aux outils traditionnels de rehaussement de contrastes ou de couleurs, pour retoucher les photographies qui pourraient être un peu palôtes.

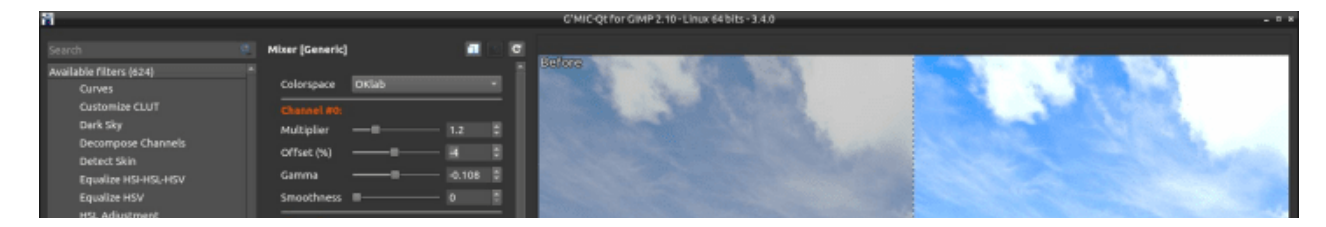

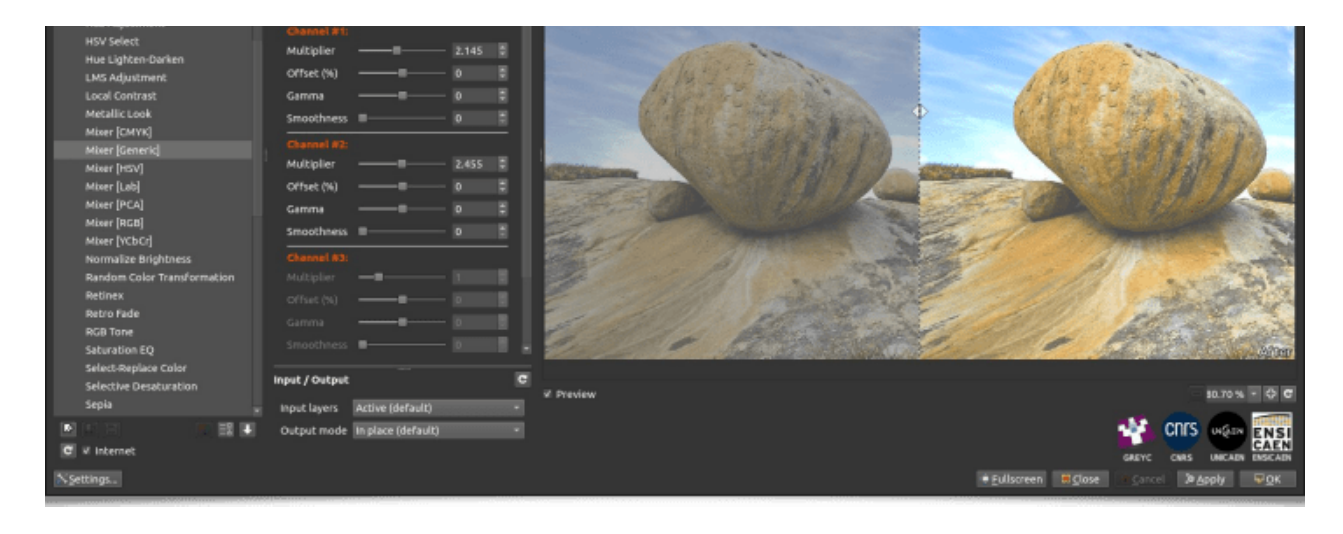

*Fig.3.1.1. Le filtre Colors / Mixer [Generic] vient enrichir l'arsenal de filtres déjà disponibles pour la retouche des contrastes et des couleurs.* 

Parlons également du filtre **Details / Sharpen [Alpha]**, qui comme son nom l'indique, permet de rehausser les détails fins dans des photographies. Il est basé sur une technique originale de décomposition pyramidale de l'image relativement à un opérateur d'<u>Alpha blending w</u>. Cette technique cherche en particulier à minimiser l'apparition de « halos » près des contours, qui est un artefact classique rencontré avec les filtres usuels de rehaussement de détails.

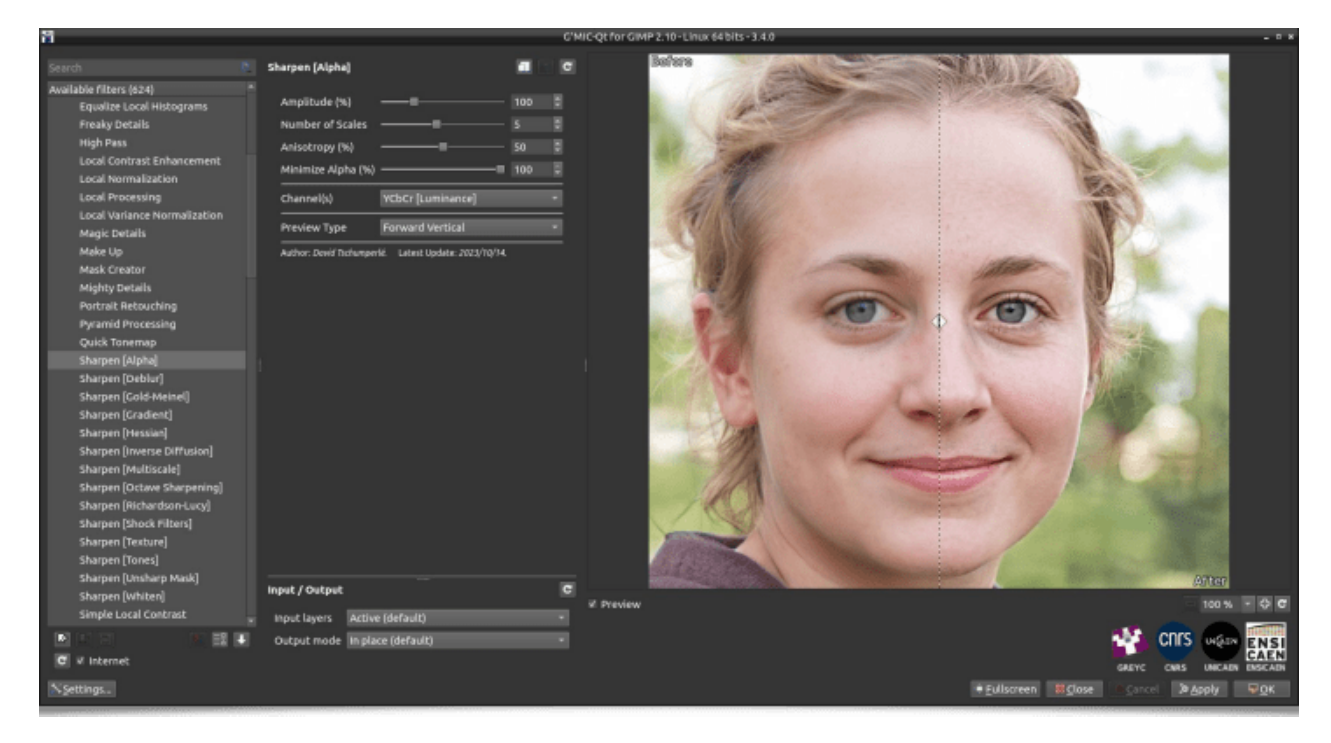

*Fig.3.1.2.* Le filtre **Details / Sharpen [Alpha]** permet de rehausser assez finement les détails dans les photographies, en minimisant l'apparition de « halos ».

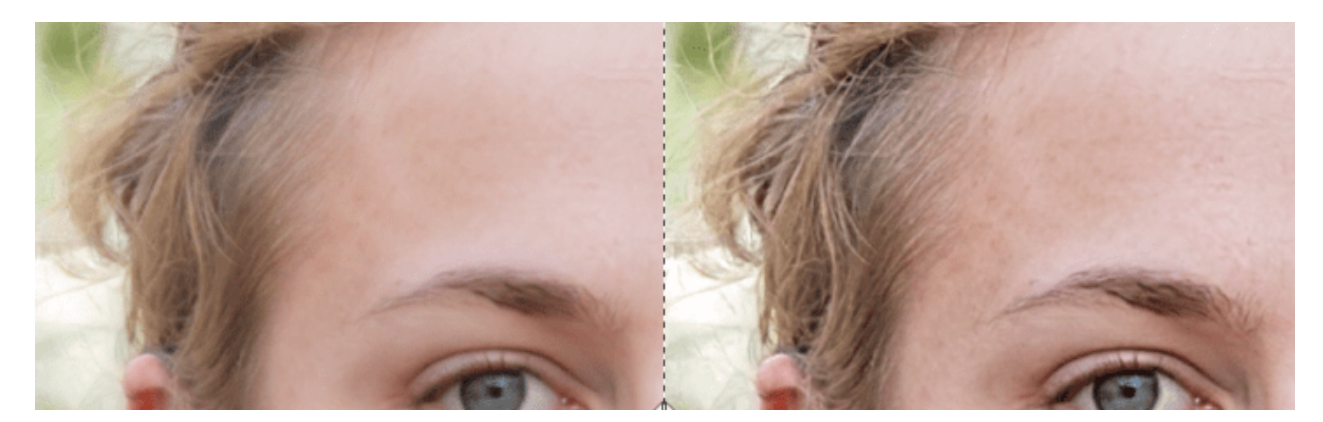

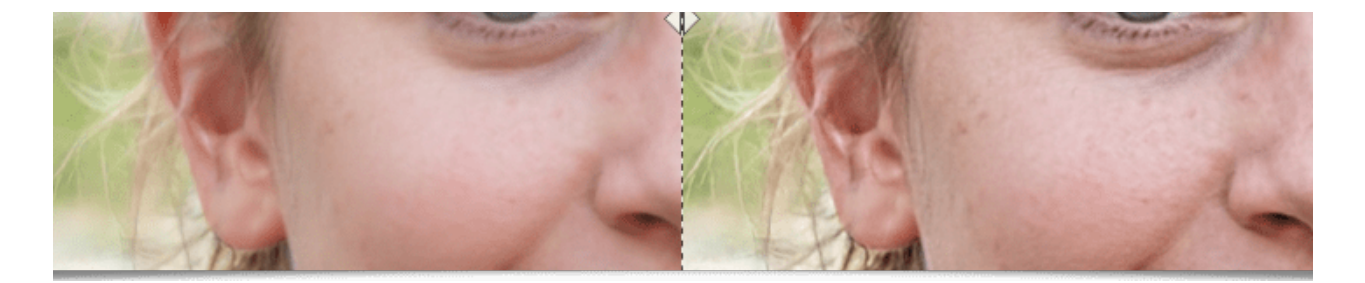

Fig.3.1.3. Détails « Avant/Après » illustrant l'intérêt du filtre Details / Sharpen [Alpha].

Enfin, le filtre **Layers / Spatial Blend Multi-Layers** permet de fusionner plusieurs prises d'un même point de vue en une seule image, avec la possibilité de générer un gradient linéaire spatial entre ces différentes vues. On peut par exemple photographier une même scène à plusieurs moments de la journée (et de la nuit), et utiliser ce filtre de fusion spatiale pour créer une image telle que celle illustrée ci-dessous, en un ou deux clics de souris :

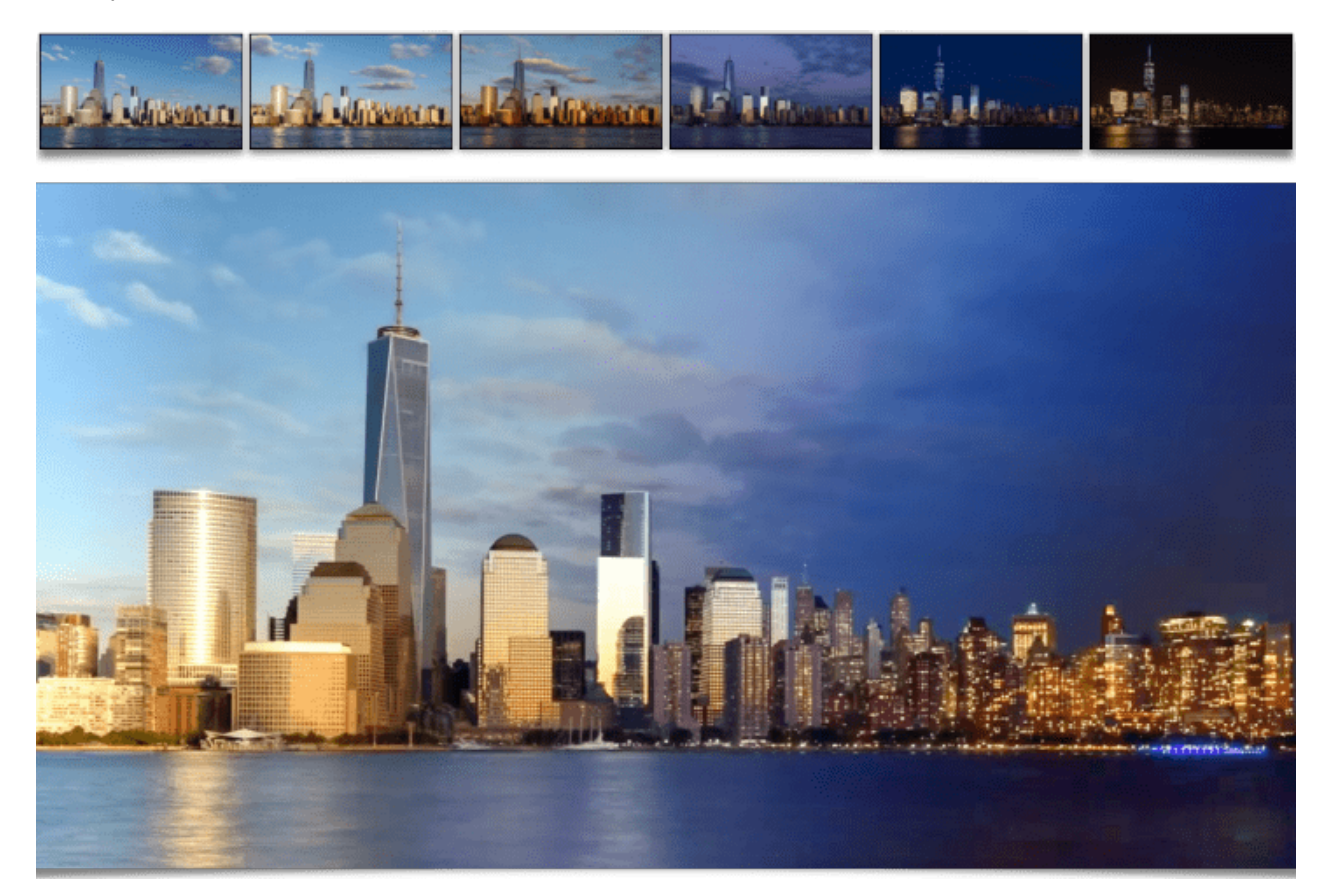

*Fig.3.1.4. Le filtre Layers / Spatial Blend Multi-Layers* permet de fusionner plusieurs photographies avec un gradient spatial linéaire, réglable par l'utilisateur.

(**Crédits** : les images utilisées dans la figure ci-dessus proviennent de la vidéo « <u>Stunning New</u> <u>York City skyline timelapse: Day to night</u> » de la chaîne Youtube « *Rumble Viral* »).

La vidéo suivante illustre le processus complet, en utilisant le greffon G´MIC-Qt sous GIMP 2.10 :

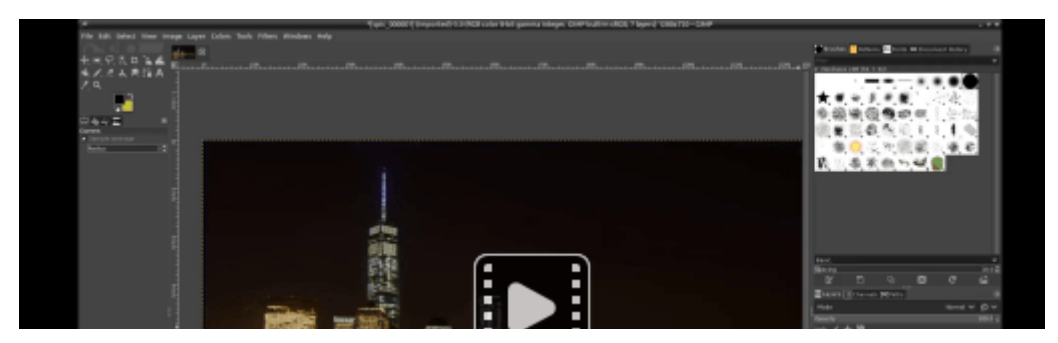

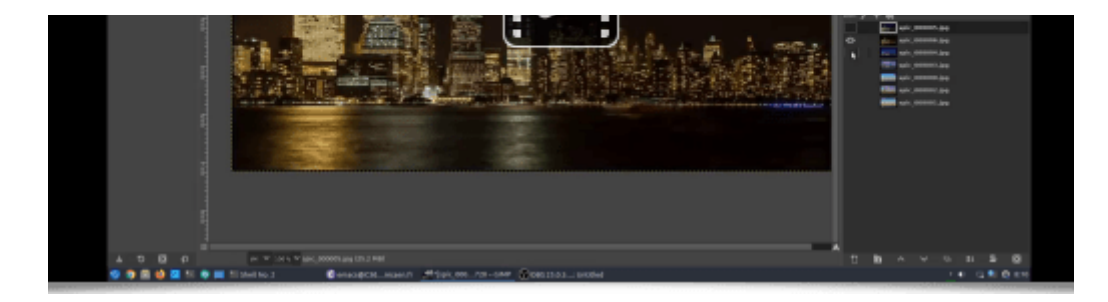

#### 3.2. Filtres de déformations

Passons maintenant à un ensemble de nouveaux effets disponibles pour déformer vos images un peu dans tous les sens.

Avec tout d'abord un premier filtre **Deformations / Distort [RBF]**, qui déforme une image à partir de points clés définis par l'utilisateur et d'une fonction d'interpolation de type *RBF* (*Fonction de base radiale* <sup>w</sup>) dont la formule mathématique est spécifiable par l'utilisateur.

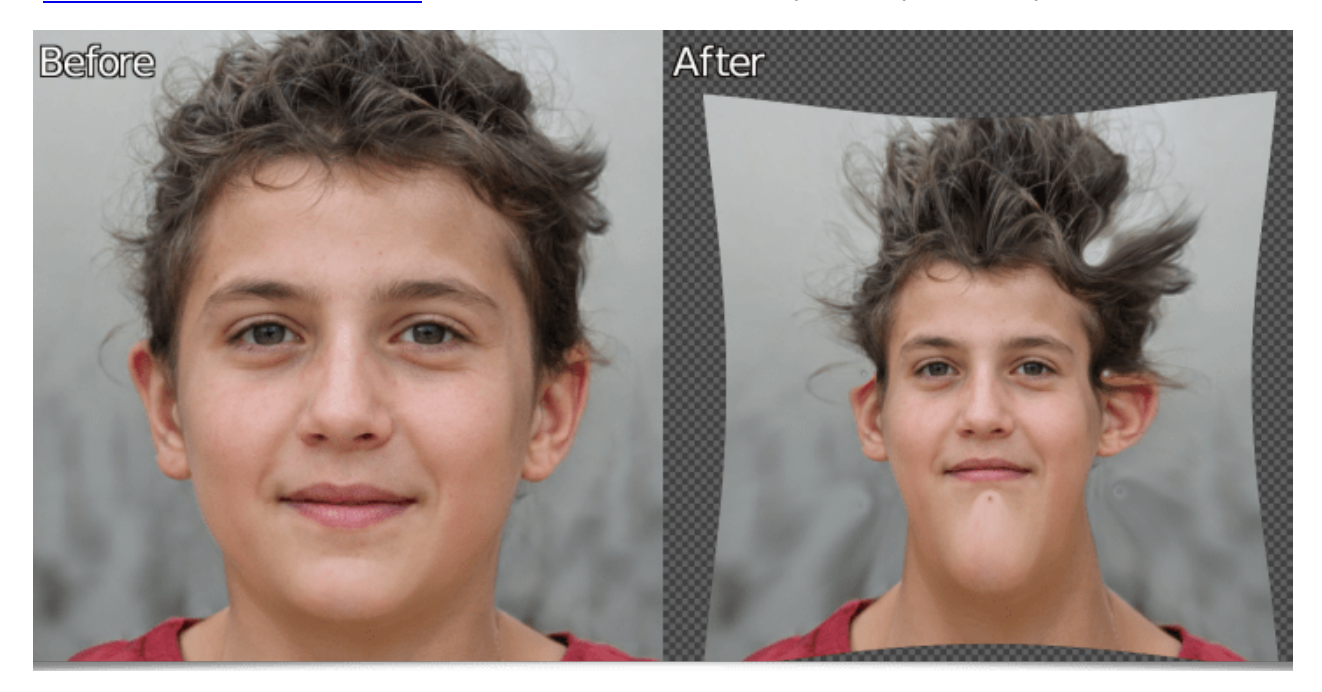

*Fig.3.2.1.* Le filtre **Deformations / Distort [RBF]** permet d'appliquer des déformations variées, basées sur des RBFs. Ici, en spécifiant la fonction de base radiale phi(r) = log(0.1+r).

Mentionnons ensuite l'apparition d'une nouvelle catégorie **Map Projection**, qui contient 14 filtres différents dédiés à la transformation de cartes initialement sous la forme de <u>projection</u> <u>cylindrique équidistante </u><sup>w</sup> (cartes équirectangulaires), pour les convertir sous la forme d'autres types de projections. Cette série de filtre est une contribution de *Kristian Järventaus*, un membre du <u>Cartographers Guild forum</u>, forum spécialisé dans la cartographie.

|   | 8                                                                                                    |                                                                                                    | G/MIC-QR for GIMP 2.10 - Unux 64 bits - 3.3.5_pre#24022709 |           |
|---|----------------------------------------------------------------------------------------------------|----------------------------------------------------------------------------------------------------|------------------------------------------------------------|-----------|
| T | Search (S)<br>An Premes<br>Premes<br>Prequencies<br>Exapers<br>Lapers<br>Lapers<br>Lapers<br>Lapers                                                                                                    | Affers Equal Area Canic   Rotate an equirectangular map or pationar around three asises in order and output it as an Albers equil area conic projection.  Rol   Pitch  0                                                                                                    |                                                            |           |
|   | Albers Equal Area Conic<br>Astmuthel Equilatoria<br>Conic Equilathant<br>Cylindrical Equal-Area Projection<br>Eckert V<br>Eckert V<br>Lambert Astmuthal Equal-Area<br>Lambert Conformal Conic<br>Mercator Projection<br>Molaveide<br>Orthographic<br>Rofaire Equivoctangular Map<br>Sinasoridal Map<br>Triangular Projection | Yaw     0       Central Longitude     0       Reference Parallel     0       Standard Parallel #2     0       Standard Parallel #2     0       Standard Parallel #2     0       Crop Luftitude To     180       Crap Longitude To     300       Author: <u>Animous Americana</u> Libert Lipitate Joh(0)(0) |                                                            |           |
|   | Patterns     Rendering     Rendering                                                                                                    | input / Output C input layers Active (default) -                                                                                                    | d Preview 56                                               | 88% - O C |

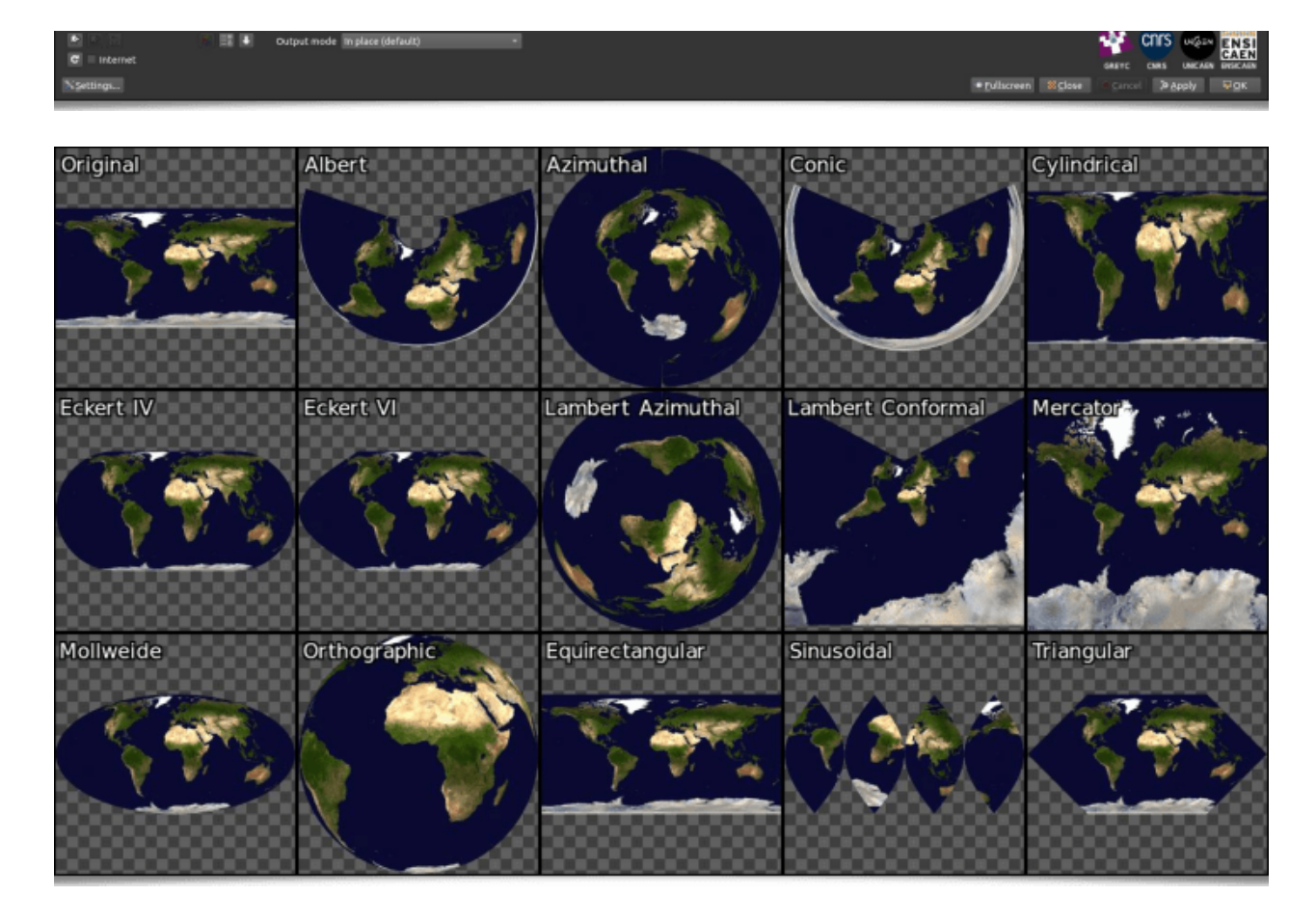

*Fig.3.2.2. La nouvelle catégorie de filtres Map Projection propose plusieurs algorithmes de projection de cartes géographiques.* 

Notons également l'arrivée du filtre **Deformations / Square to Circle [alt]**, dont le but est de transformer tout rectangle (ou carré) centré dans une image, en une ellipse (ou un cercle), et vice-versa. Un filtre certes très spécialisé, avec évidemment peu d'applications évidentes au premier abord, mais le jour où on en a besoin, on est bien content de l'avoir sous la main ! Nous l'avons par exemple utilisé ci-dessous pour transformer un cadre de peinture initialement rond, en un cadre carré :

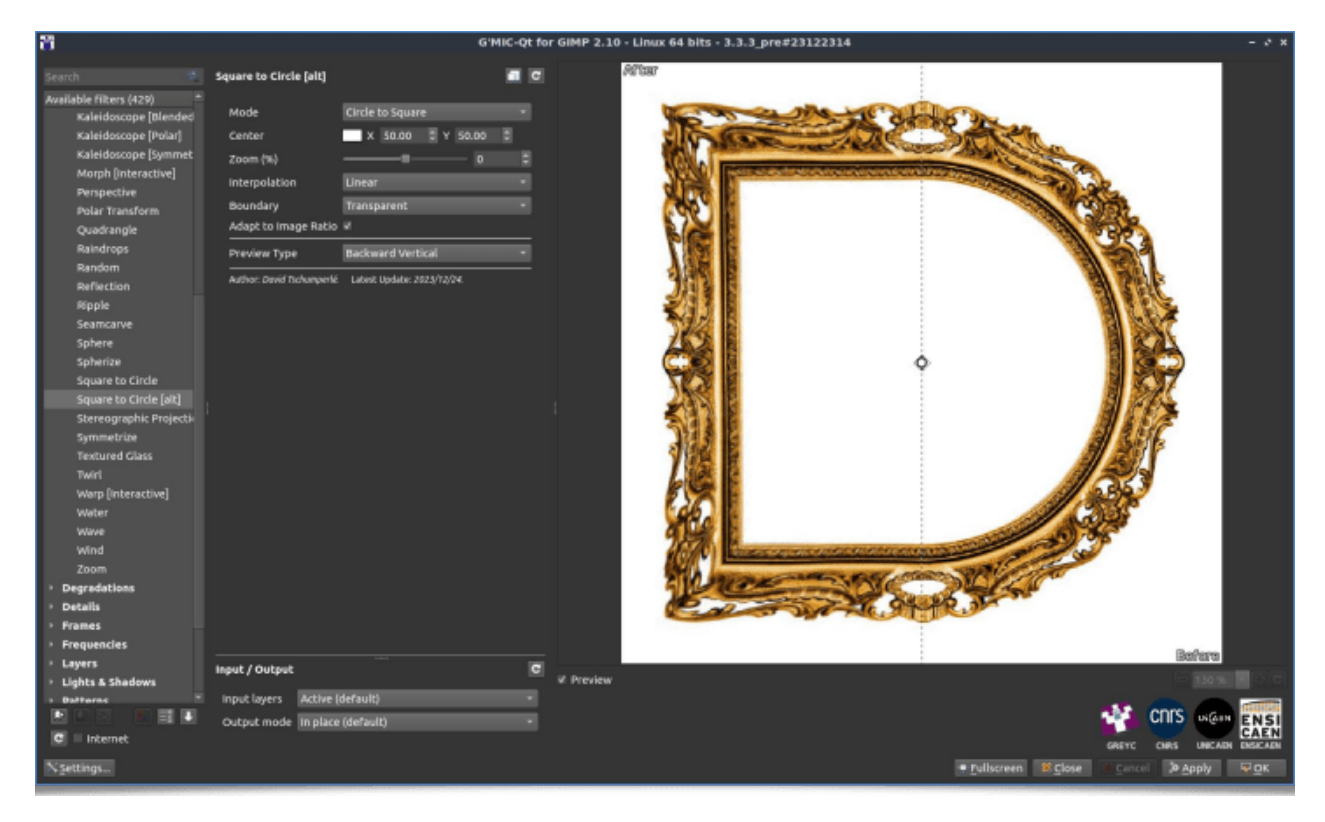

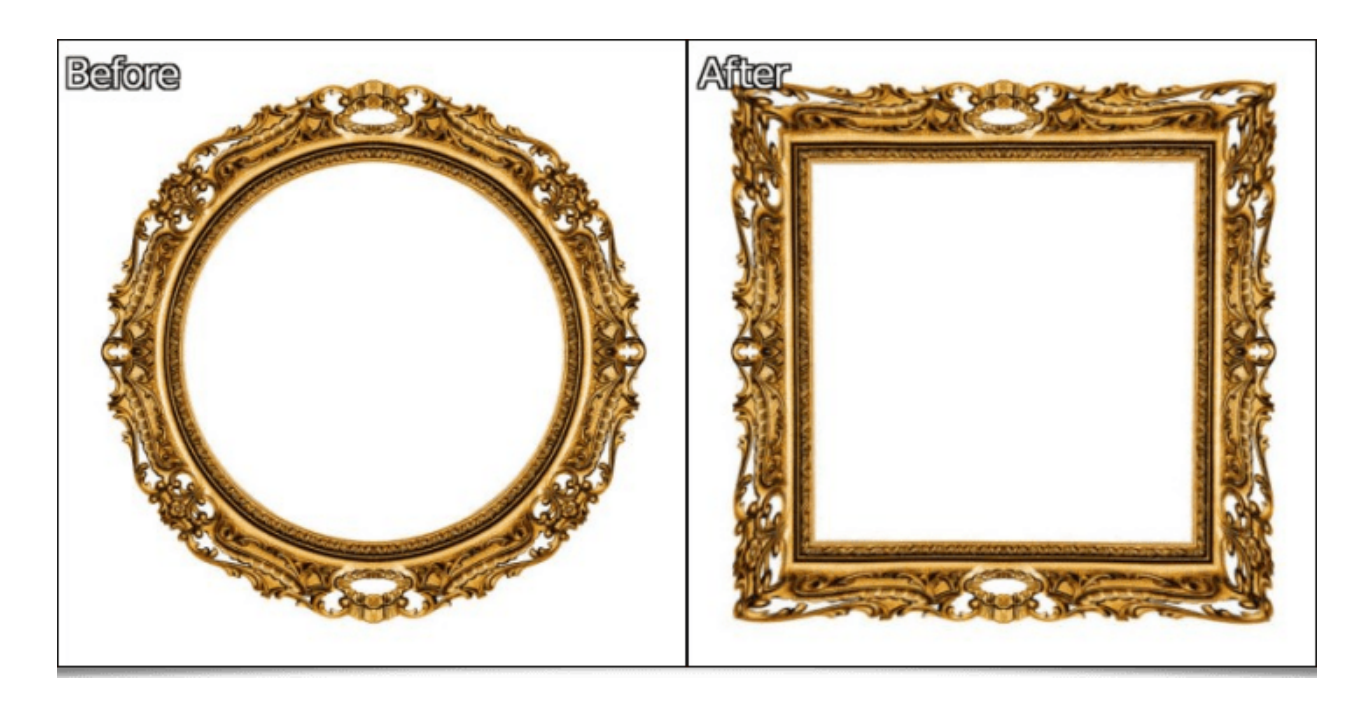

*Fig.3.2.3.* Le filtre **Deformations / Square to Circle [alt]** permet de convertir des objets carrés ou rectangulaires en objets ronds ou elliptiques, et inversement.

Enfin, terminons cette revue des nouveaux filtres de déformations d'images, avec le filtre **Deformations / Poincarré Disk**. Celui-ci permet d'une part de générer des <u>disques de</u> <u>Poincaré w</u>, une famille de figures géométriques basées sur des géométries hyperboliques, comme illustrée sur la figure suivante :

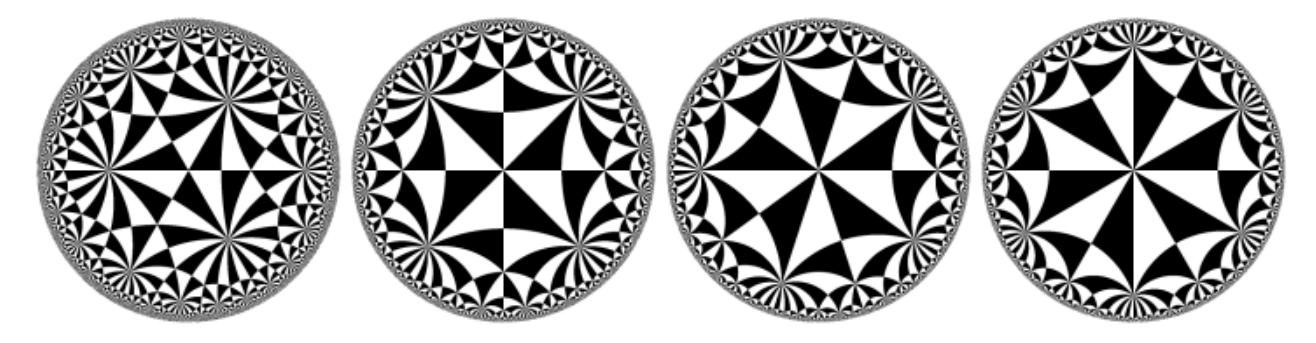

*Fig.3.2.4. Quelques exemples de disques de Poincaré, générés par le filtre Deformations / Poincaré Disk.* 

Mais là où ça devient intéressant, c'est que ce filtre permet aussi de déformer des images en les projetant sur ces géométries si particulières :

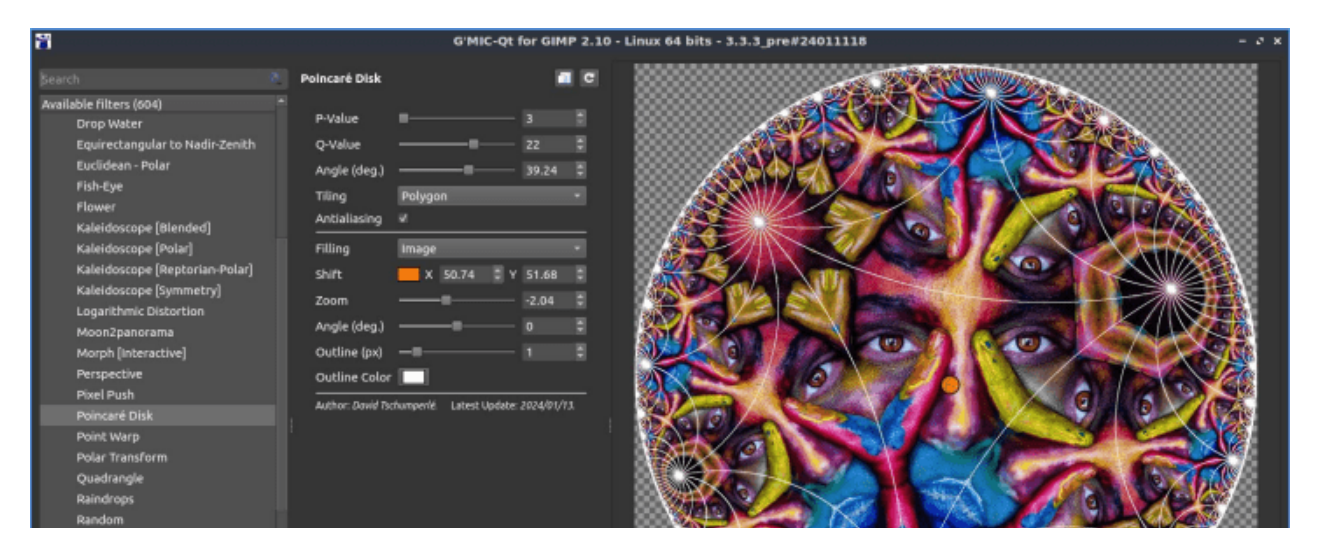

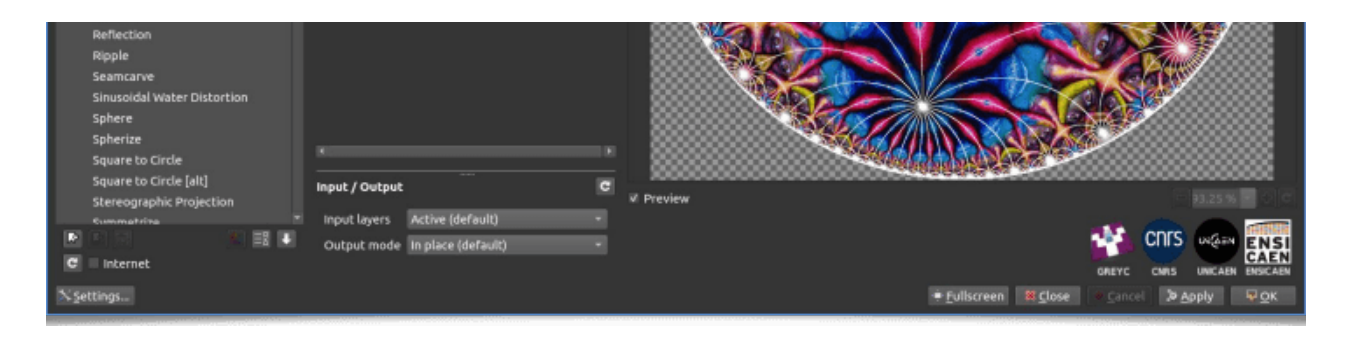

Fig.3.2.5. Projection d'une image sur un disque de Poincaré.

Par exemple, nous avons utilisé ce filtre (avec quelques modifications maison) pour générer la courte animation suivante, « *Survol de la planète Poincaré* », qui illustre les étonnantes propriétés fractales de ces bizarreries géométriques :

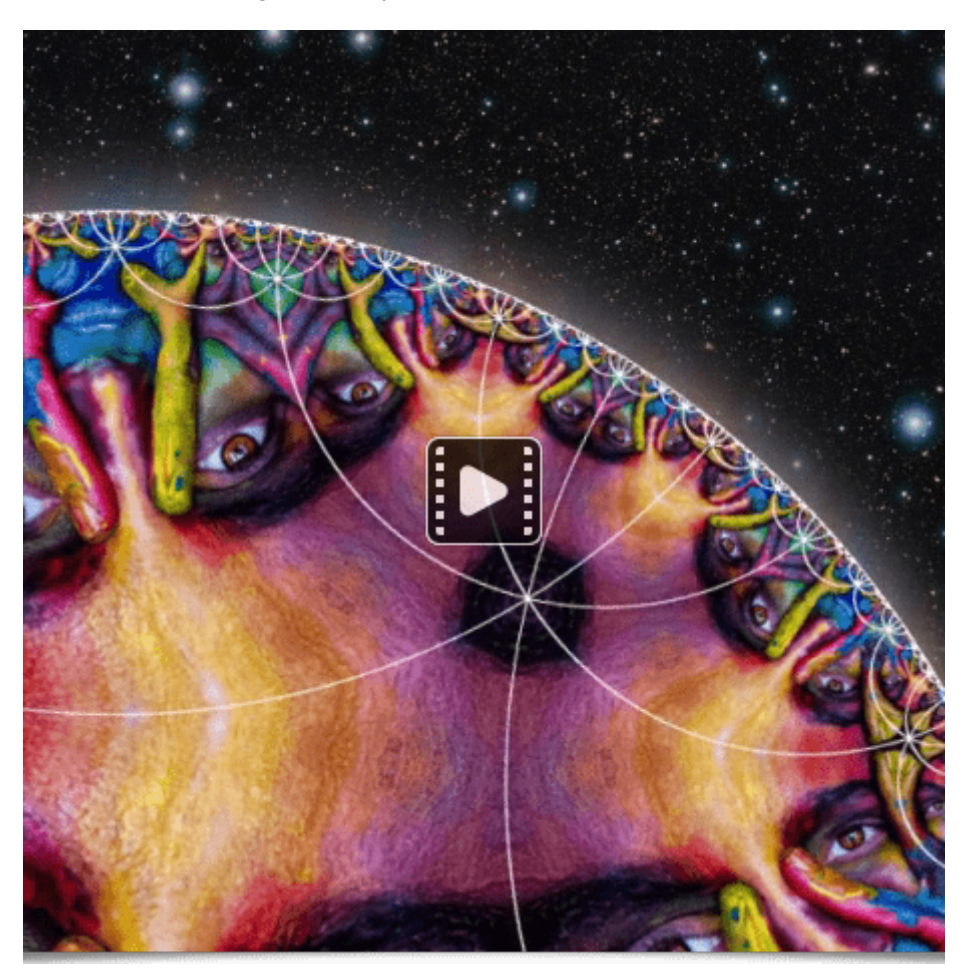

#### 3.3. Filtres de dégradations

**CRT** Scanlines

Il arrive que l'on cherche volontairement à *dégrader* des images, soit pour simuler une altération réelle (par exemple un flou de bougé, du bruit de capteurs...), soit dans la recherche d'un effet purement esthétique (<u>*Glitch Art* </u>). Dans ces buts, les nouveaux effets suivants ont été ajoutés à *G'MIC* :

Les filtres Rendering / CRT Scanlines et Degradations / CRT Phosphors cherchent à imiter la restitution d'images sur des <u>écrans à tube cathodique (CRT) w</u>, en simulant deux effets caratéristiques de ces types d'afficheurs, à savoir <u>l'effet Scanline w</u> et l'affichage par <u>phosphores w</u>. Ces deux filtres ont été réalisés en collaboration avec <u>Romain</u> <u>Hérault</u>, nouveau contributeur (qui a rejoint le *GREYC* récemment).

G'MIC-Qt for GIMP 2.10 - Linux 64 bits - 3.3.3\_pre#23122314

"

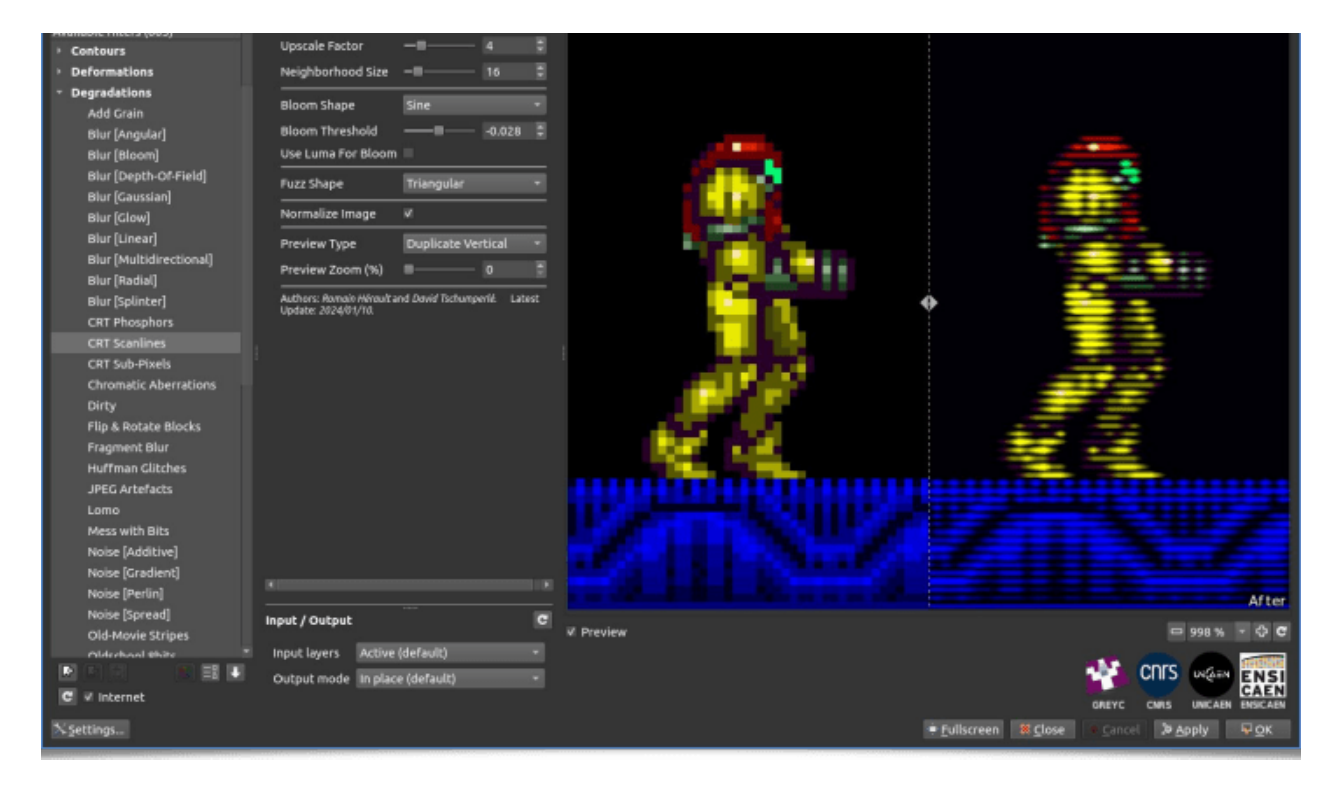

*Fig.3.3.1.* Le filtre **Rendering / CRT Scanlines** imite l'effet « Scanline » typique des afficheurs CRT.

| 8                                                                                                    |                                                                                                    | G'MIC-Qt for G                                                                                                    | نه – ۱۹۰۰ MP 2.10 - Linux 64 bits - 3.3.3_pre#23122314 – ۲                        |
|----------------------------------------------------------------------------------------------------|----------------------------------------------------------------------------------------------------|----------------------------------------------------------------------------------------------------|-----------------------------------------------------------------------------------|
| Search (3                                                                                                    | Simulate CRT                                                                                                    | a c                                                                                                    |                                                                                   |
| Available filters (430)<br>Huffman Gilkches<br>JPEC Artofacts<br>Lomo<br>Mess with Bits<br>Noise [Additive]<br>Noise [Cardient]<br>Noise [Spread]<br>Old-Moore Stripes<br>Oldschool abits<br>Pixel Sort<br>Rain & Snow<br>Random Shade Stripes<br>Rebuild Prom Similar Block<br>Scanlines<br>Self Olitohing<br>Simulate CRT<br>Streak<br>Visible Watermark<br>Warp by Intensity<br>> Details<br>> Frequencies<br>+ Lights & Shadows<br>> Patterns<br>+ Randaring<br>> Repair<br>> Sequences | CRT Type<br>Upscale Factor<br>Rendering Precision<br>Smoothness (%)<br>Neighborhhod Size (px)<br>Stride (%)<br>Adaptive Pattern<br>Use Luma for Adaptive Pattern<br>Transpose Pattern<br>Average Over Pattern<br>Normalize Image<br>Preview Type<br>Preview Zoom (%)<br>Author: Cavel Tarlumperki Latest L | CHT-2 * x4 * 14gh (Slower) * 4 * 50 * 4 * 7 14gh (Slower) * 4 * 7 14gh (Slower) * 7 14gh (Slower) * 7 1 1 1 1 1 1 1 1 1 1 1 1 1 1 1 1 1 1 |                                                                                   |
| <ul> <li>Slihouettes</li> <li>Various</li> </ul>                                                                                                    | input / Output                                                                                                    | C                                                                                                    | # Preview 321% • 🗘 4                                                              |
| C Internet                                                                                                    | Input layers Active (default)<br>Output mode In place (default                                                                                                    |                                                                                                    | COLS USE AN ENS<br>GREYC CHRS UNICAR ENS<br>TUliscreen REclass Cancel Deppin Reck |

*Fig.3.3.2.* Le filtre **Degradations / CRT Phosphors** quant à lui simule la technique d'affichage par phosphore lumineux des afficheurs CRT.

• Le filtre **Degradations / Blur [Motion]** permet, lui, de synthétiser un flou de bougé, avec des trajectoires de type *splines* possiblement complexes, réglables par l'utilisateur directement en modifiant des points clés dans la fenêtre de prévisualisation de *G'MIC-Qt*, comme illustré sur la figure ci-dessous :

| 8                          |               |          | C'MI | -Qt for GIMP 2.10 - Linux 64 bits - 3.4.0 | - ** |
|----------------------------|---------------|----------|------|-------------------------------------------|------|
| Şearch .                   | Blur (Motion) |          | a    |                                           |      |
| Available filters (624)    |               | 1.100 A. |      | 0                                         |      |
| Twirl<br>Warn Deteractive1 | Strength      | 1        | 8.   |                                           |      |

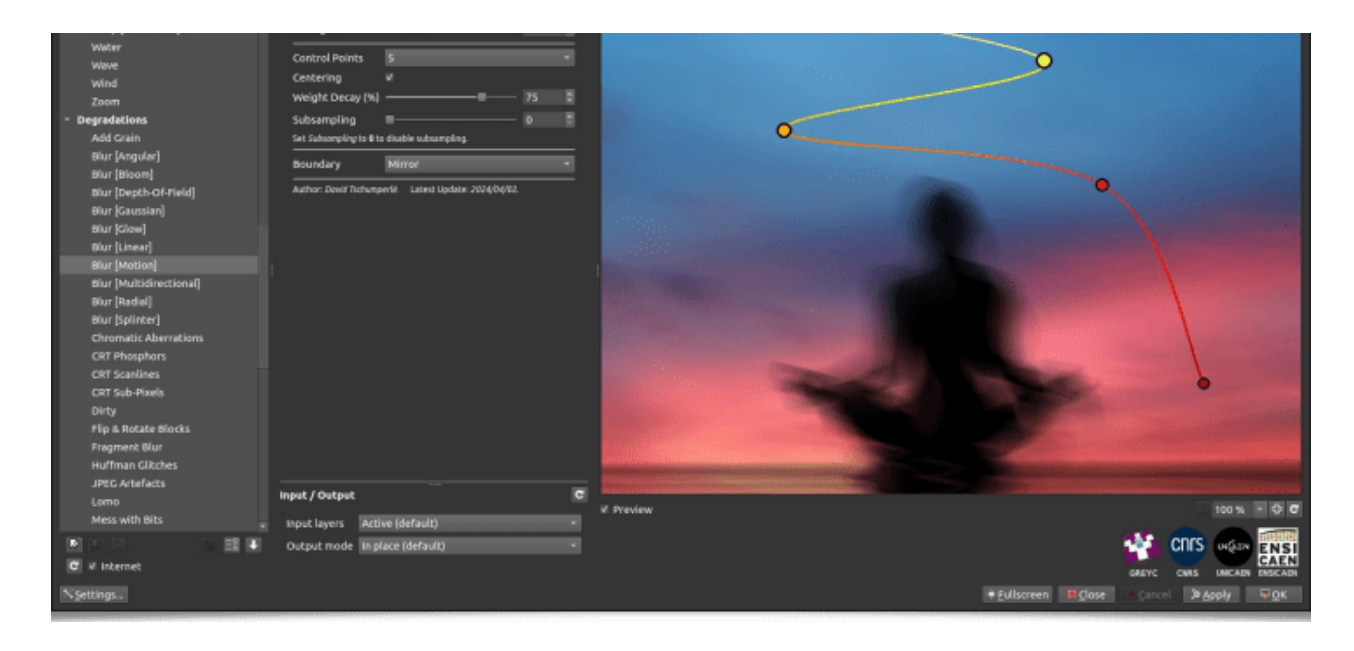

Fig.3.3.3. Le filtre **Degradations / Blur [Motion]** simule un flou de bougé.

 Le filtre Degradations / Sloppy Mess est quant à lui plutôt destiné aux amateurs de Glitch Art. C'est l'un des premiers filtres d'un nouveau contributeur, <u>Prawnsushi</u>, qui s'est récemment intéressé au langage G'MIC pour la création de filtres. C'est un effet un peu long à calculer, mais qui possède de nombreux paramètres et une grande palette de rendus différents.

| ä                             |                                                |          | C'M      | 4C-Qt for GMP 2.10 - Linux 64 bits - 3.4.0                                                                                                    | - * *                                  |
|-------------------------------|------------------------------------------------|----------|----------|----------------------------------------------------------------------------------------------------|----------------------------------------|
| Search 8                      | Sloppy Mess                                    |          |          |                                                                                                    |                                        |
| Lomo                          |                                                |          |          |                                                                                                    |                                        |
| Mess with Bits                | Angle                                          | -8-120   | 8.       |                                                                                                    |                                        |
| Noise [Additive]              | Width (po)                                     |          | в.       |                                                                                                    | 11/17                                  |
| Noise [Gradient]              | Axis                                           | X-Axis   |          |                                                                                                    |                                        |
| Noise [Perlin]                | Mirror Axis                                    | Y-Axis   |          |                                                                                                    | 11/10/                                 |
| Note [Spread]                 | Mirror Selection Interval (0:Off, -1:Random)   |          |          |                                                                                                    | all he                                 |
| Oldschool 8bits               | Invert Mirror Selection                        |          |          | A second second s                                                                                                    | 1.1.1.1.1.                             |
| Pixel Sort                    | Rotation:                                      |          |          |                                                                                                    | 1111                                   |
| Rain & Snow                   | Range Clockwise                                | 35       |          | 10 11 11                                                                                                    | las 1 all                              |
| Random Shade Stripes          | Range Counter-Clockwise                        |          |          | States and the second states and the                                                                                                    | 14 Call                                |
| Rebuild From Similar B        | Boundary Conditions                            |          |          | and the second second second second second second second second second second second second second second second                                                                                                    | S S                                    |
| Scantines<br>Fold Clashing    | Center X(%)                                    |          | 8        | Service and the service of the service of the servi | 11 11                                  |
| Sloopy Mess                   | Center Y(%)                                    |          |          | Contraction and Contraction and Contraction                                                                                                    |                                        |
| Streak                        |                                                |          |          | and the second second sec                                                                                                    | Contraction of the second              |
| UltraWarp++++                 | Deform                                         |          | <u>.</u> |                                                                                                    | all's all                              |
| Visible Watermark             | Iterations                                     |          |          | and the second second second second second second second second second second second second second second second                                                                                                    | 14 1 1 1 1 1 1 1 1 1 1 1 1 1 1 1 1 1 1 |
| Werp by Intensity             | Blending                                       | Pinlight |          |                                                                                                    | 18 11/12                               |
| Details     Erames            | Strength                                       | 100      |          |                                                                                                    | and the second                         |
| Frequencies                   | Author: Provinsishi Latest Update: 2023/08/17. |          |          |                                                                                                    | 210 800                                |
| + Layers                      |                                                |          |          |                                                                                                    | 1.1.181                                |
| Lights & Shadows              |                                                |          |          |                                                                                                    | Stand -                                |
| Map Projection                |                                                |          |          | Contraction of the second second                                                                                                    | 1100 1811                              |
| Patterns                      |                                                |          |          | anterill and this to                                                                                                    | A service of                           |
| Rendering                     | Input / Output                                 |          | C        | Start Shart and the second start of the second start of the                                                                                                    | and the second states of the second    |
| <ul> <li>Sequences</li> </ul> | Insuit Issuer Arthur Mathurit                  |          |          | 2 Preview                                                                                                    | 100 % - 🗘 C                            |
|                               | Culture mode in place before                   |          |          |                                                                                                    | onrs and mill                          |
| C V Internet                  | corpor mode an prace (benauty                  |          |          |                                                                                                    | CAEN                                   |
| 5/Collinso                    |                                                |          |          | GALL                                                                                                    | C CNRS UNICADN ENSICADN                |
| ->pettings                    |                                                |          |          |                                                                                                    | псет медрой меди                       |

*Fig.3.3.4.* Le filtre **Degradations / Sloppy Mess** crée volontairement des artefacts numériques artistiques sur vos images.

#### 3.4. Filtres de rendu et de textures

Les filtres de rendu ont cette particularité de ne pas nécessiter d'images d'entrée pour fonctionner, puisqu'ils créent de nouvelles images (ou de nouveaux calques) en partant de zéro, par <u>gé-</u> <u>nération procédurale</u><sup>W</sup>.

• Le filtre **Rendering / Underwoods**, un deuxième filtre réalisé par *Prawnsushi*, n'est rien de moins qu'un **générateur de sous-bois** ! On pourra nous dire que ça ne sert pas forcé-

ment à grand-chose, et évidemment ce n'est pas un filtre qui va être indispensable aux traiteurs d'images, photographes ou illustrateurs pour leur travail de tous les jours.

Mais en quelque sorte, ce filtre illustre pourtant toute la philosophie du projet *G'MIC* : Produire un logiciel qui favorise la **créativité algorithmique**, facilite l'implémentation de **toutes sortes de filtres** (utiles ou moins utiles), et permet le **libre partage** avec des utilisateurs. En pratique, ce filtre a le mérite d'exister, chacun peut l'essayer, et il n'utilise que peu de ressources mémoire (quelques dizaines d'octets, grâce à la compacité du langage *G'MIC* par construction). Et en plus, les résultats sont plutôt cool ! Et soyez assurés qu'il servira immanquablement, un jour ou l'autre, à un artiste voulant synthétiser une image de sous-bois en deux clics de souris !

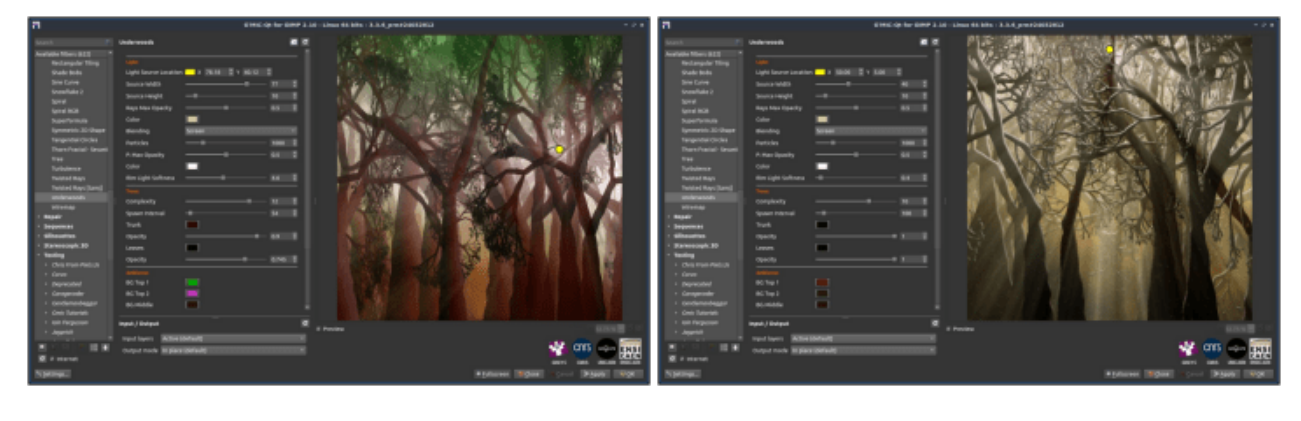

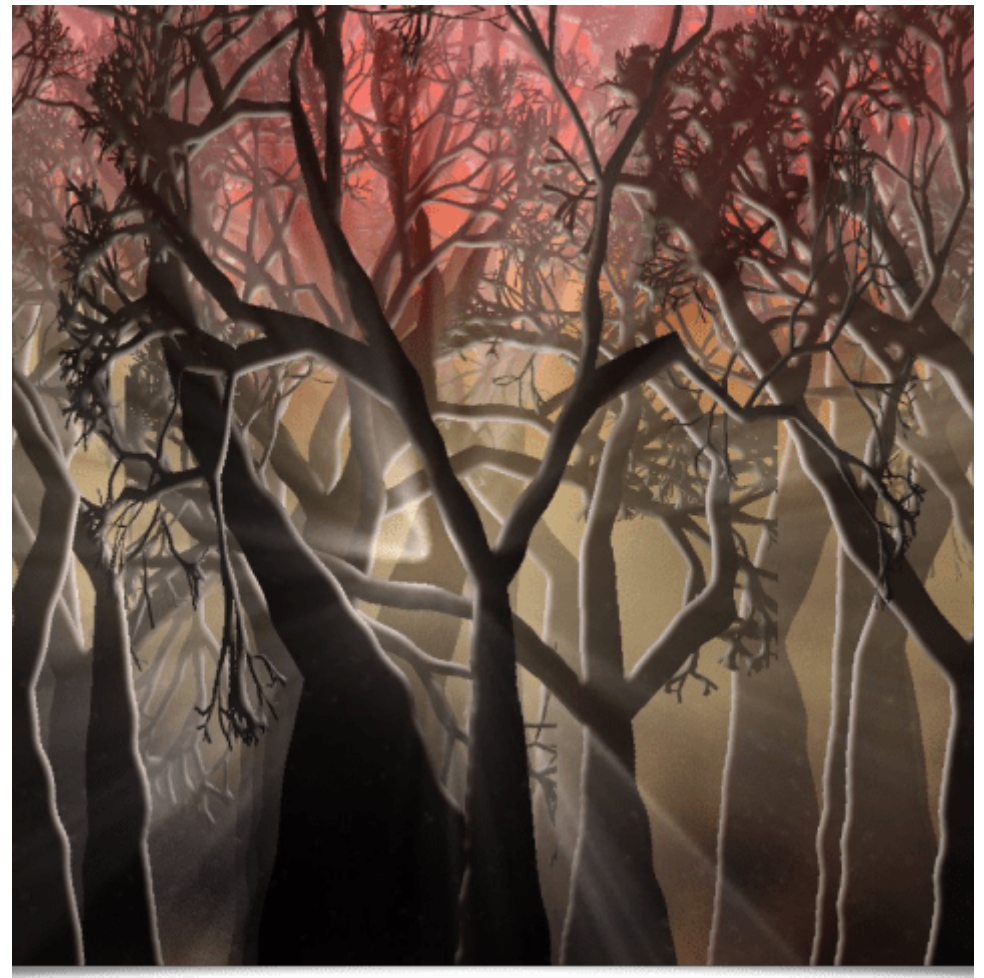

*Fig.3.4.2. Exemples de rendus d'images de sous-bois par le filtre* **Rendering / Underwoods**.

 Le filtre Patterns / Reaction-Diffusion synthétise des textures du type de celles qu'on rencontre dans la modélisation des systèmes de <u>Réaction-Diffusion <sup>w</sup></u>.

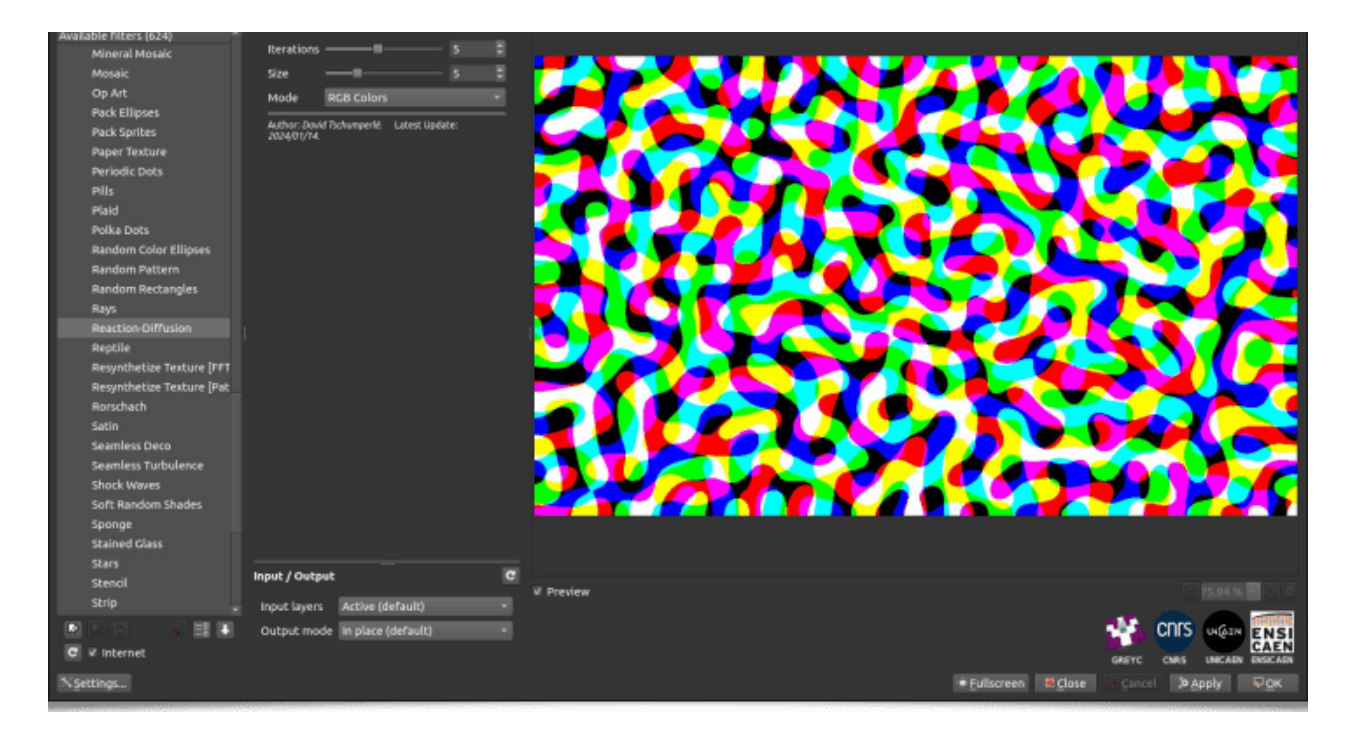

*Fig.3.4.3.* Le filtre **Patterns / Reaction-Diffusion** dans le greffon G'MIC-Qt.

Là encore, l'intérêt de ce type de filtres peut paraître assez limité. Pourtant c'est l'exemple même de texture qui peut servir de base à la création d'œuvres d'art génératif. Prenez une texture créée par ce filtre, appliquez-lui quelques-uns des autres effets disponibles dans *G'MIC* (au hasard, le filtre **Deformations / Drop Water**), et vous voilà prêt à produire des animations amusantes, telles que celle ci-dessous :

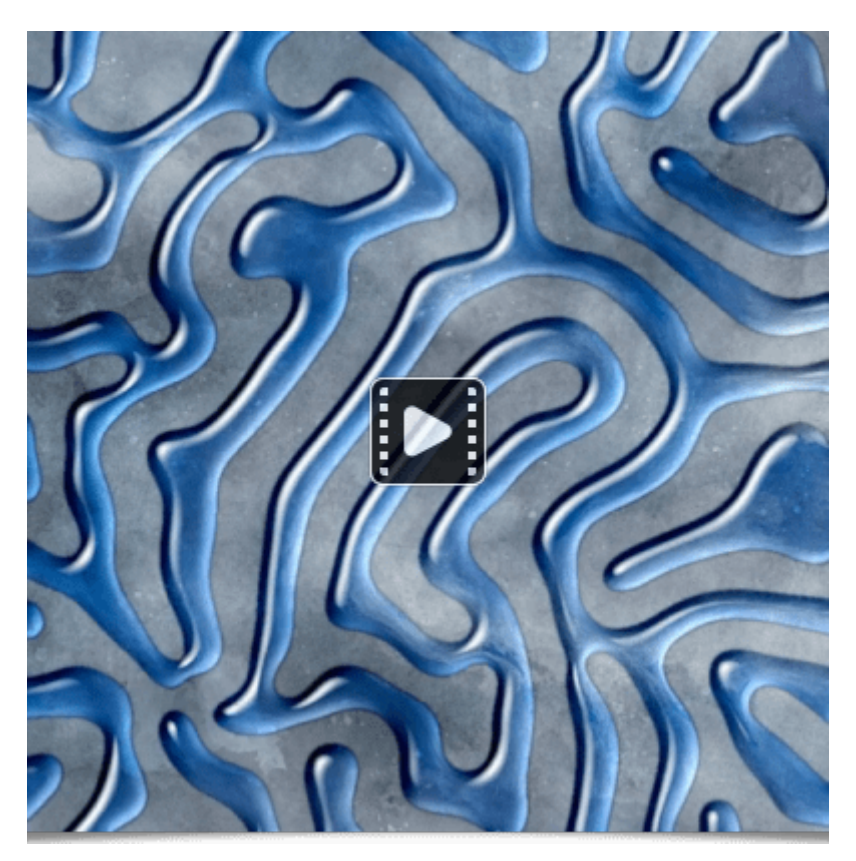

Le filtre Rendering / Spline Spirograph s'inspire du jeu du <u>Spirographe w</u> pour le processus de génération de courbes paramétriques, créant des effets de texture et de couleurs intrigants. La présence du bouton Paramètres aléatoires dans le greffon G'MIC-Qt est ici plus que bienvenue, pour obtenir rapidement un panorama varié des résultats possibles de ce filtre !

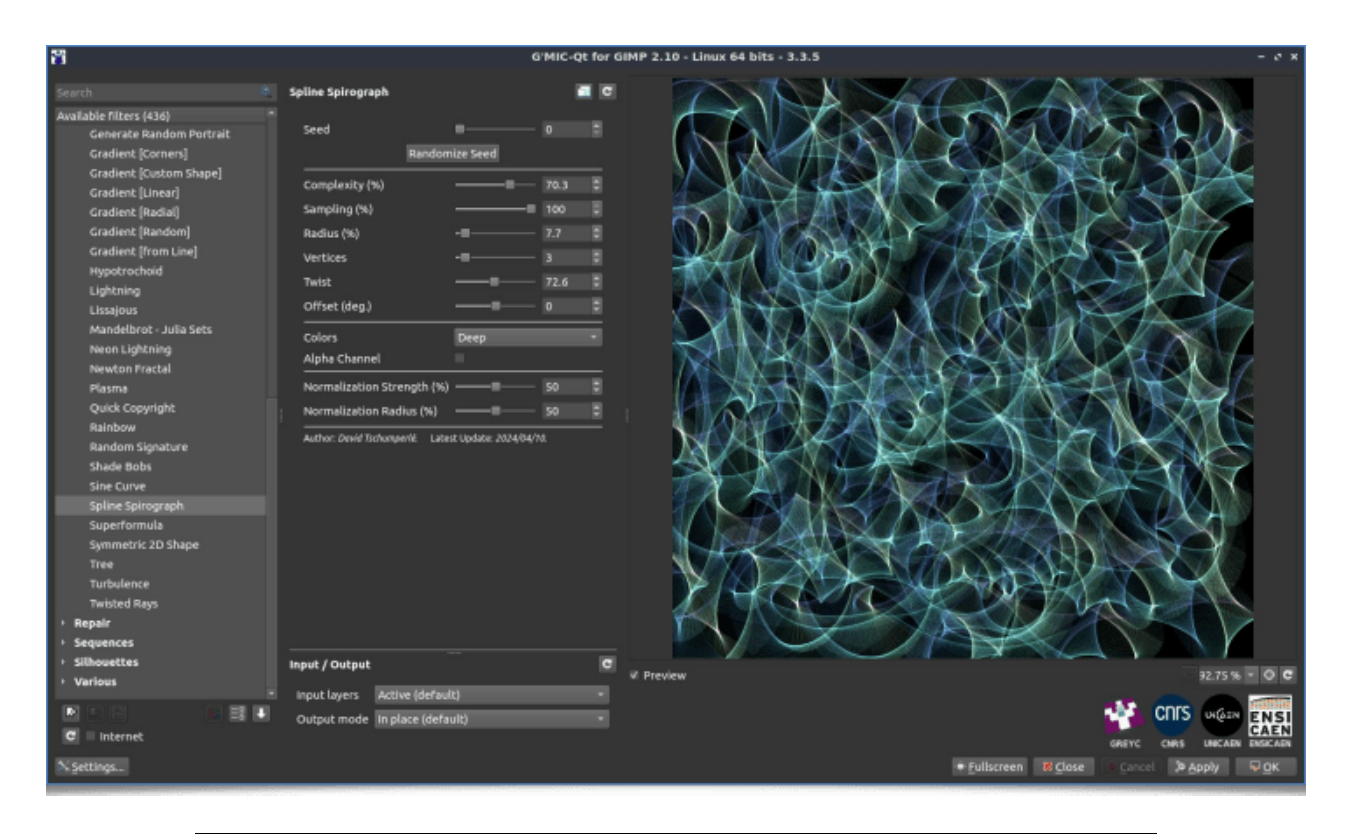

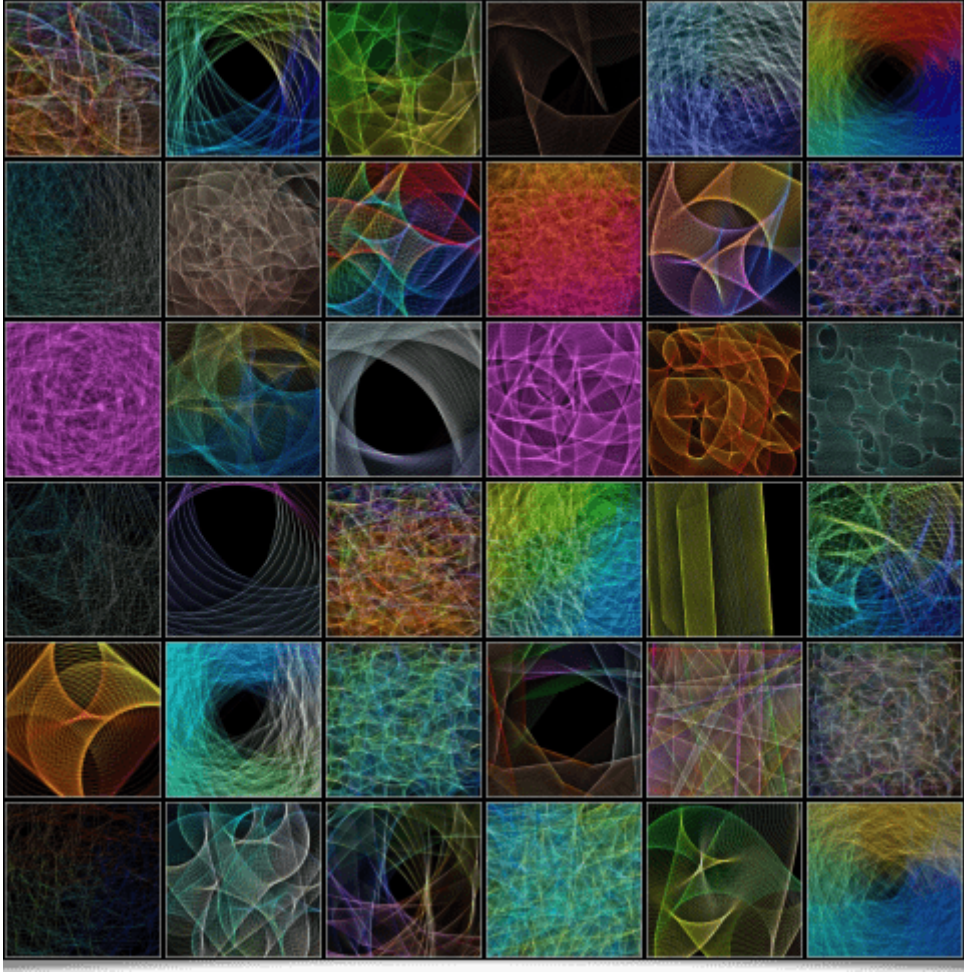

*Fig.3.4.1.* Le filtre **Rendering / Spline Spirograph** et quelques exemples de rendus possibles.

Ce filtre propose également un mode de sortie animé, produisant plusieurs calques consécutifs qui représentent différentes *frames* d'une animation, ce qui permet de synthétiser de courtes vidéos comme celle-ci :

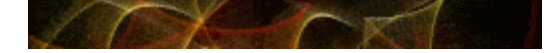

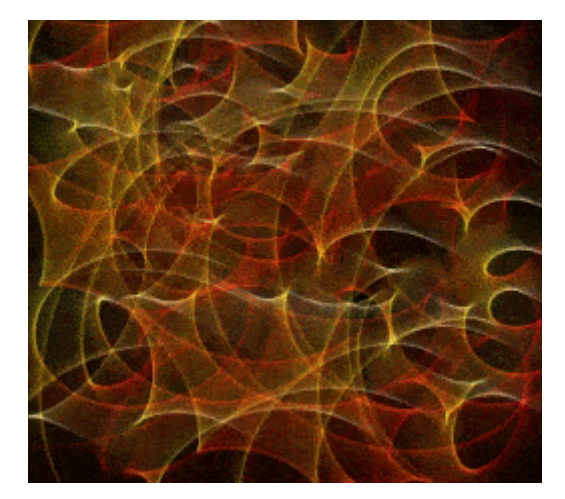

Le filtre Rendering / ABN Filigrees sait lui aussi tracer des courbes paramétriques intéressantes, en s'inspirant cette fois des filigranes que l'on trouve sur les certificats d'actions ou de papier-monnaie. Ce filtre rend hommage à l'American Bank Note Company, un graveur de papier financier ayant été actif à Wall Street du milieu du XIX<sup>e</sup> siècle jusqu'à il y a une soixantaine d'années.

| 8                                                                                                    | C'MIC-Q                                                                                                    | t for GIMP 2.10 - Linux 64 bits - 3.4.0 = # *                                                                               |
|----------------------------------------------------------------------------------------------------|----------------------------------------------------------------------------------------------------|----------------------------------------------------------------------------------------------------|
| Search Search Search Search Search Search Search Search Turbulent HalfCone Turbulent HalfCone Turing Voronol Verse Whirls Search Search | ABN Filigrees  ABN Filigrees  The American Back Note Co. Filigree Machine Red Spinner (%) X 55.92 Y 43.54 Red Frequency Creen Spinner (%) X 44.49 Y 62.45 Creen Frequency Cray Spinner (%) X 42.31 Y 44.08 Cray Frequency Cray Spinner (%) X 42.31 Y 44.08 Cray Frequency Cray |                                                                                                    |
| Gradient [Custom Shape]<br>Gradient [from Line]<br>Gradient [Linear]<br>Gradient [Radie]                                                                                                    | Input / Output C<br>Input layers Active (default) •<br>Output mode In place (default) •                                                                                                    | E Preview 100 % C C<br>Gerre Curs Unclass EXELAIS<br>Gerre Curs Unclass EXELAIS<br>+ Fullscreen E Close Cancel P Apply V QK |

Fig.3.4.4. Le filtre **Rendering / ABN Filigrees** en action.

Ce filtre a été réalisé par <u>Garry Osgood</u>, contributeur de longue date et rédacteur <u>des pages</u> <u>de tutoriels</u> du projet. Garry a détaillé tous les aspects techniques de ce filtre-là en particulier, <u>sur cette page</u>.

• Le filtre **Rendering / Random Signature** est lui aussi un générateur de courbes amusant : il se propose de dessiner des signatures aléatoires, comme l'illustre la vidéo ci-dessous :

|                         | Random Signature                                 |           |                                                                                                    |
|-------------------------|--------------------------------------------------|-----------|----------------------------------------------------------------------------------------------------|
| isers (eac)             |                                                  |           |                                                                                                    |
|                         | 1erd0                                            | 20165     |                                                                                                    |
|                         | Complexity                                       |           | Triendly Latter Example: Sample Letter To A Best Friend                                                         |
|                         | Thickness (%)                                    |           |                                                                                                    |
|                         | T0 (Are)                                         |           | Your Name                                                                                                    |
|                         | Th Descett Ad.                                   | -         | Your Address                                                                                                    |
| tandelbrot - Julia Sets | The sevengen (H)                                 |           |                                                                                                    |
| ebelaus -               | Color                                            |           | ter ter ter ter ter ter ter ter ter ter                                                                         |
|                         | Anti-Alian W                                     |           | Describering (* New)                                                                                            |
| envton Fractal          | Change See                                       | 4         | Construction and a second second second second second second second second second second second second second s |
| tasma                   | And an Annual State of the Local Division of the | naita inc | Hew any you desing? Kney it look not have long to long to wells back. Here has                                  |
|                         | and and the space of the space of                |           | summer been? What have prochem doing during the summer? On my part, I have                                      |
|                         |                                                  |           | been toroning around the rountry with my family. I made new triends and new                                     |
| ytheppres Tree          |                                                  |           | . BADODAL                                                                                                    |
| wick Cepyright          |                                                  | ( -       | I more you, I cannot wait to an back to a back to a loss you must i day want to be                              |

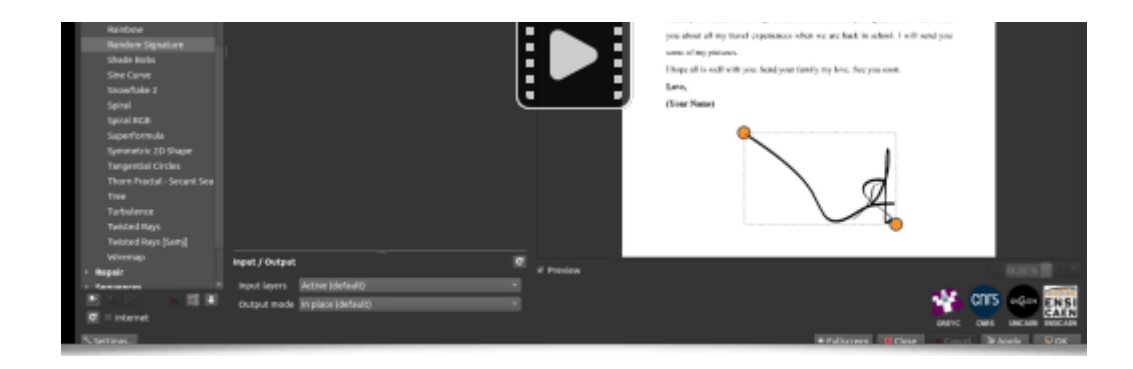

*Fig.3.4.4. Le filtre Rendering / Random Signature permet de créer des signatures aléatoires.* 

Là encore, un filtre dont l'utilité ne peut pas faire débat : <u>« C'est complètement inutile, donc</u> <u>rigoureusement indispensable ! » <sup>w</sup></u>.

Et pour finir cette section, citons le filtre **Rendering / Twisted Rays** qui génère, comme son nom l'indique, un effet de rayons torsadés. Là encore, l'utilisation de ce filtre restera probablement assez confidentielle. Mais qui sait si dans les milliers d'utilisateurs de *G'MIC*, il n'y a pas justement quelqu'un qui cherchait à réaliser cet effet en particulier ? Et bien maintenant, il peut ! <sup>©</sup>

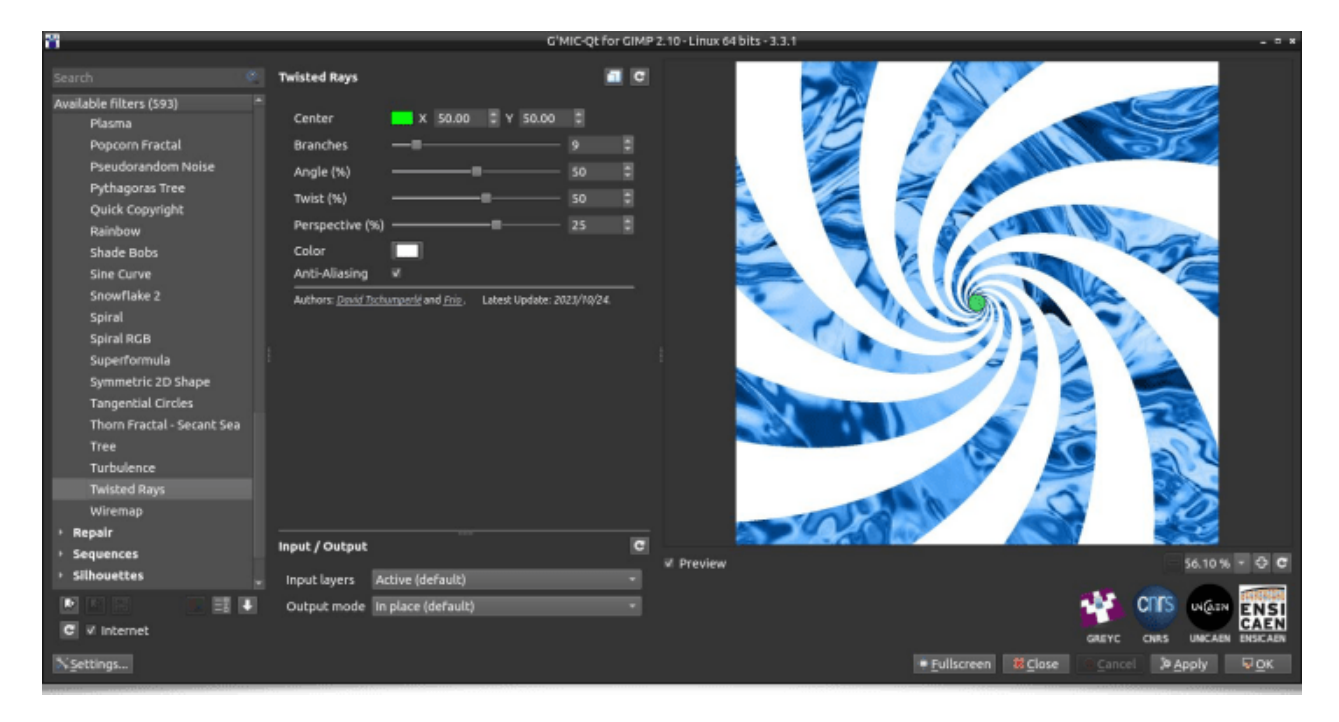

Fig.3.4.5. Le filtre **Rendering / Twisted Rays** crée un tourbillon de rayons sur vos images.

Ce filtre peut par exemple être utilisé pour créer ce genre d'effets animés psychédéliques :

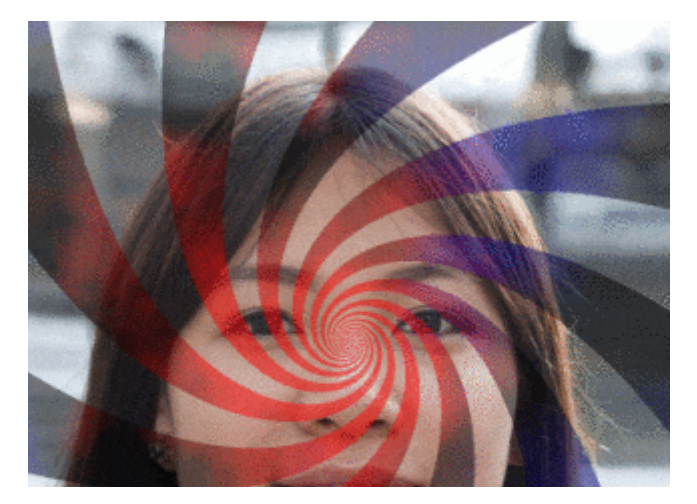

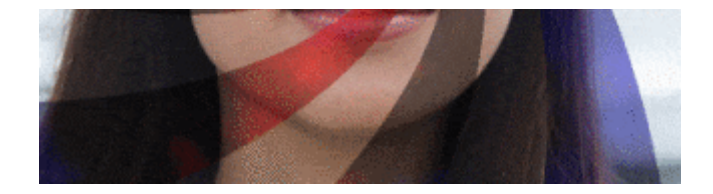

#### 3.5. Effets artistiques

Et pour finir avec cette énumération des nouveaux filtres de *G'MIC*, voici quelques filtres en vrac, que l'on va regrouper sous la dénomination « *Artistique* » (c'est généralement le terme employé dans les logiciels de traitement d'images, pour qualifier des filtres qu'on ne sait pas trop catégoriser...).

• Le filtre **Artistic / Stringify** décompose une image d'entrée en *blobs* de couleurs quantifiés, et relie les points (sous-échantillonnés) localisés sur les contours de ces *blobs* par des segments de couleur. Là encore, le rendu peut faire penser aux courbes que l'on obtient avec le jeu du Spirographe.

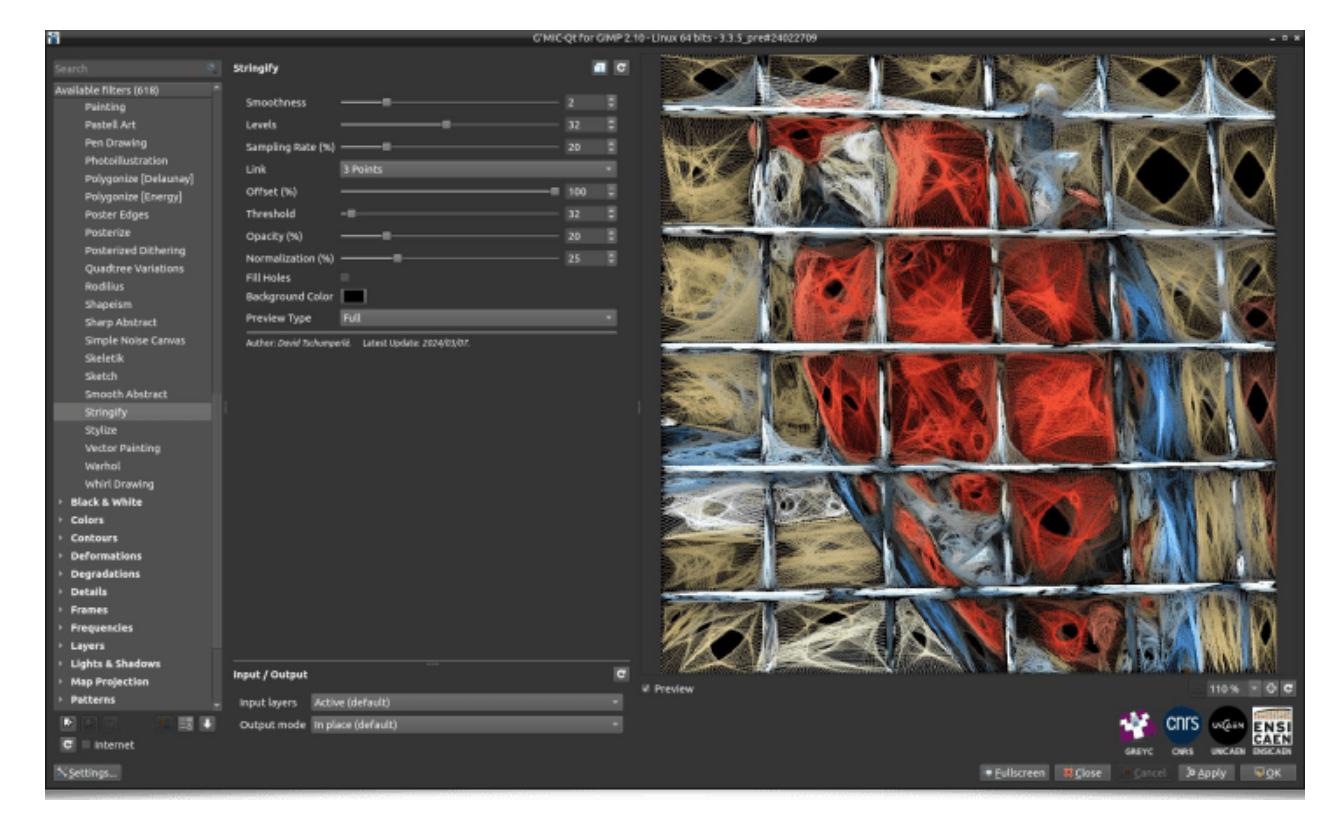

*Fig.3.5.1. Le filtre Artistic / Stringify crée des abstractions d'images à partir de segments de couleur.* 

 Le filtre Black & White / Filaments est lui, basé sur le lancer de milliers de particules à partir d'un ou plusieurs bords de l'image, avec des trajectoires qui sont déformées par la géométrie des contours de l'image. Le tracé de ces milliers de trajectoires avec des couleurs semi-transparentes permet de produire ce genre d'images :

|                                                                  | Filaments                            |                            |           |
|------------------------------------------------------------------|--------------------------------------|----------------------------|-----------|
| Available filters (428)                                          | Density (%)                          |                            | - 458 - 5 |
| <ul> <li>Anays &amp; Tiles</li> </ul>                            | Length (%)                           |                            | 79.4      |
| Artistic                                                         | Contour (%)                          |                            | - 75 🗣    |
| - Black & White                                                  | Distortion (%)                       |                            |           |
| Black & White                                                    | Smoothness                           |                            |           |
| Charcoal                                                         | Angle (deg.)                         |                            | - 0 - 1   |
| Colorize [interactive]                                           | Throw From Left                      | ×                          |           |
| Colorize [with Colormap]                                         | Throw From Right<br>Throw From Above | *                          |           |
| Colorize Lineart [Auto-Fil]                                      | Throw From Below                     | v.                         |           |
| Colorize Lineart (Propagation)<br>Colorize Lineart (Smart Colori | Opacity (%)                          |                            | - 50 0    |
| Dithering                                                        | Color model                          | White on Black             |           |
| Engrave                                                          | Author: David Techamper              | M. Latest Update: 2023/12/ | W.        |

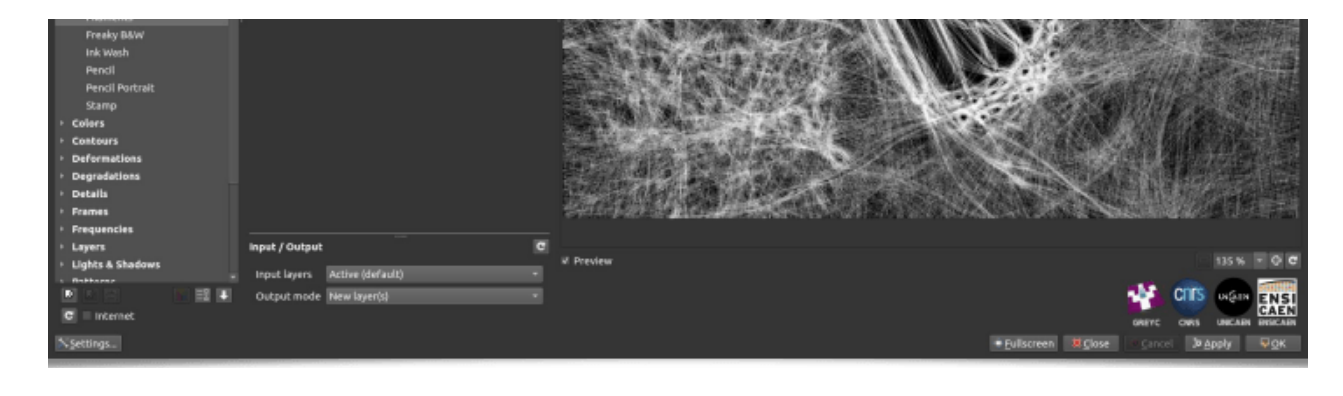

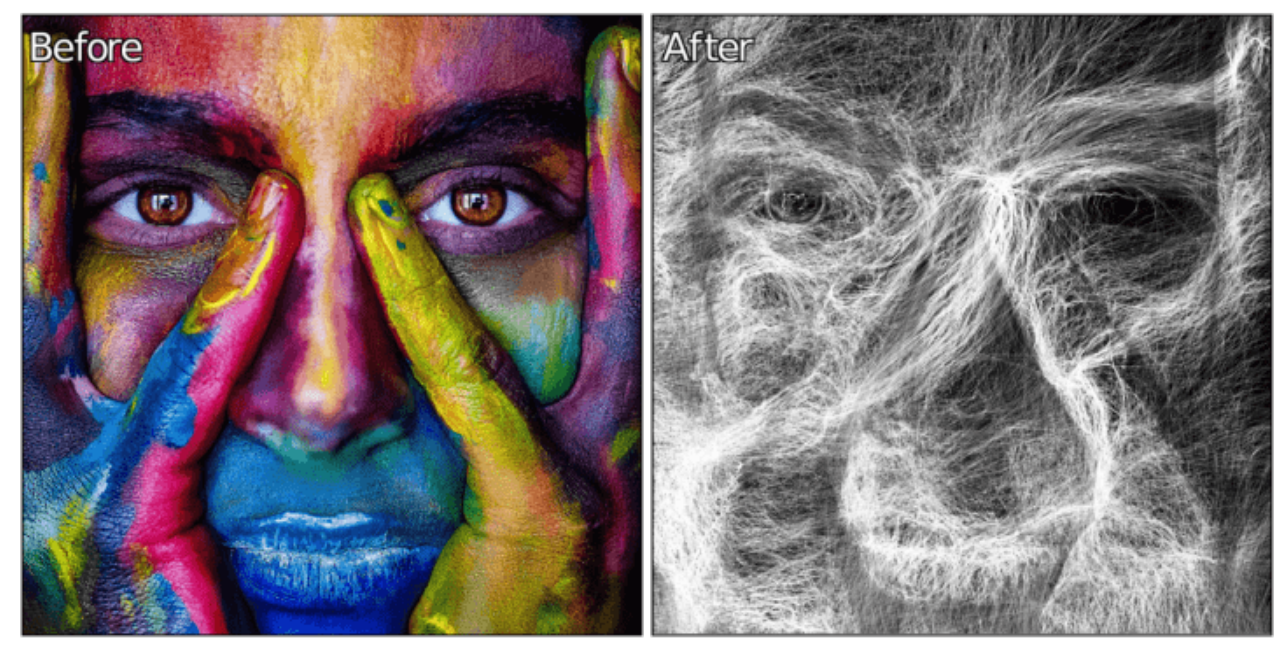

*Fig.3.5.2.* Le filtre **Black & White / Filaments** transforme vos images en ensembles de filaments qui se déforment.

 Le filtre Arrays & Tiles / Loose Photos simule un effet de lancer de photos en vrac sur une table, de telle manière que le contenu des photos recrée une image globale, spécifiée comme entrée du filtre. Beaucoup de paramètres sont réglables (densité, taille et ratio des photographies, paramètres d'ombrage, etc.), afin de laisser à l'utilisateur une grande liberté sur le choix du rendu final.

| 8                                                                                                    | C'MI                                                                                                    | IC-Qt for GIMP 2.10 - Linux 64 bits - 3.4.0 |  |
|----------------------------------------------------------------------------------------------------|----------------------------------------------------------------------------------------------------|---------------------------------------------|--|
| Search 21                                                                                                    | Loose Photos                                                                                                    |                                             |  |
| Available filters (624) * Annular Steiner Chain Round TR Array [raded] Array [raded] Array [Random Colors] Array [Random Colors] Arr | Plebe gestekty:           Density (%)         49           Maximal Size (%)         40           Minimal Size (%)         50           Maximal Ratio (%)         100           Minimal Ratio (%)         50           Maximal Ratio (%)         00           Minimal Ratio (%)         00           Minimal Ratio (%)         00           Prame Size (%)         2           Prame Size (%)         2           Prame Color         7           Maximal Angle (deg.)         50           Maximal Angle (deg.)         25           Minimal Angle (deg.)         25           Minimal Angle (deg.)         0           Background         0           Background mage (%)         0           Statter         0           Shaftrer         0           Opacity (%)         1           Y-Shift (%)         1 |                                             |  |
| Tiled Rotation                                                                                                    | Input / Output C                                                                                                    | W Preview                                   |  |
|                                                                                                    | Output mode in place (default)                                                                                                    |                                             |  |

#### Settings...

#### Fig.3.5.3. Exemple de rendu par le filtre Arrays & Tiles / Loose Photos.

• Le filtre **Rendering** / **Quick Copyright**, qui existait déjà dans les versions précédentes, a été ré-implémenté à partir de zéro. Il s'agit d'un filtre facilitant l'insertion d'un texte de *co-pyright* (ou d'une signature texte) sur une image numérique. Il possède maintenant de nombreux paramètres permettant de régler finement la position du texte, sa taille, sa fonte, etc. Combiné avec les possibilités d'automatisation du langage *G'MIC*, c'est un filtre avantageux pour insérer facilement du texte, de manière normalisée, sur des milliers de photographies.

| ۳                                                                                                    |                                                                                                    | G'MIC-Qt for G                | IMP 2.10 - L                                              | Linux 64 bits - 3.3.4                                            | - c ×                                                                  |
|----------------------------------------------------------------------------------------------------|----------------------------------------------------------------------------------------------------|-------------------------------|-----------------------------------------------------------|------------------------------------------------------------------|------------------------------------------------------------------------|
| þearch 🗠                                                                                                    | Quick Copyright                                                                                                    |                               | 1 C                                                       |                                                                  |                                                                        |
| Available filters (koto) * Gradient (from Line] Hair Locks Hypotrochoid Kitaoka Spin Illusion Lightning Lisajous Mandetbrot - Julia Sets Neobulous Neon Lightning Newton Fractal Plasma Popcorn Fractal Plasma Popcorn Fractal Plasma Popcorn Fractal Rainbow Random Noise Pythagoras Tree Quick Copyright Rainbow Random Signature Rectangular Tiling Shade Bobs Sine Curve Snoutlake 2 | Text<br>Font<br>Size (%)<br>Bold Face<br>Color<br>Opacity (%)<br>Outline (%)<br>Outline Color<br>Position<br>X-Offset (%)<br>Y-Offset (%)<br>Orientation (deg.)<br>Author: David Techony | \251 Disgusting Chef Oswald   | C 2<br>14.1 2<br>50.2 2<br>3.28 2<br>4.25 2<br>1 2<br>0 2 | C Disgust                                                        | ing Chef                                                               |
| Spiral<br>Spiral RGB<br>Superformula                                                                                                    | Input / Output<br>Input layers Acti<br>Output mode In pl                                                                                                    | ve (default)<br>ace (default) | e<br>                                                     | v Preview<br>w Preview<br>asevc<br>+ £ullscreen № Close • Sancel | CNUS UNCARE ENSI<br>CNUS UNCARE ENSI<br>CNUS UNCARE ENSI<br>SADPLY POK |

*Fig.3.5.4.* Le filtre **Rendering / Quick Copyright** en action pour l'insertion de texte de copyright sur une image.

• Et enfin, le filtre **Patterns / Random Rectangles** transforme une image en une partition aléatoire de rectangles colorés, pour donner un effet d'abstraction d'image, s'inspirant vaguement du style de certains tableaux de **Piet Mondrian**<sup>W</sup>.

| ä                             | G'MIC-Qt for GIMP                                     | 2.10 - Linux 64 bits - 3.3.4_pre#24012915 | - 6 * |
|-------------------------------|-------------------------------------------------------|-------------------------------------------|-------|
|                               | Random Rectangles                                     |                                           |       |
| Available filters (606)       |                                                       |                                           |       |
| Lava                          | Density (%) — 32.9                                    |                                           |       |
| Marble                        | Consistency (%) 100                                   |                                           |       |
| Maze                          | Outline (px) 4                                        |                                           |       |
| Mineral Mosaic                | Outline Color                                         |                                           |       |
| Mosaic                        |                                                       |                                           |       |
| Op Art                        | Author: Dovid Tschumperlé. Latest Update: 2023/02/05. |                                           |       |
| Pack Ellipses                 |                                                       |                                           |       |
| Pack Sprites                  |                                                       |                                           |       |
| Paper Texture                 |                                                       |                                           |       |
| Periodic Dots                 |                                                       |                                           |       |
| Pills                         |                                                       |                                           |       |
| Plaid                         |                                                       |                                           |       |
| Polka Dots                    |                                                       |                                           |       |
| Random Color Ellipses         |                                                       |                                           |       |
| Random Pattern                |                                                       |                                           |       |
| Random Rectangles             |                                                       |                                           |       |
| Rays                          |                                                       |                                           |       |
| Reaction-Diffusion            |                                                       |                                           |       |
| Reptile                       |                                                       |                                           |       |
| Resynthetize Texture [FFT]    |                                                       |                                           |       |
| Resynthetize Texture [Patch-I |                                                       |                                           |       |
| Rorschach                     |                                                       |                                           |       |
| Satin                         |                                                       |                                           |       |
| Seamless Deco                 |                                                       |                                           |       |

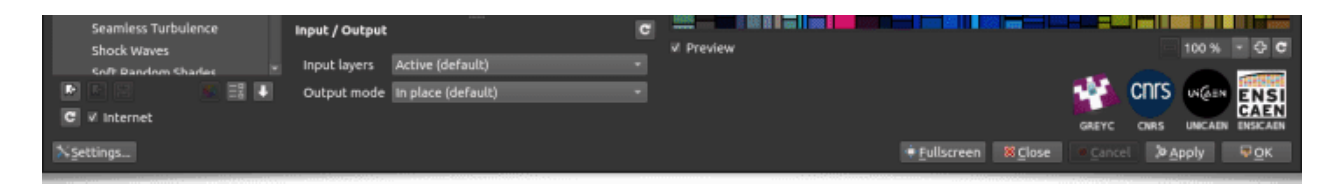

Fig.3.5.5. Le filtre Patterns / Random Rectangles crée une partition colorée de rectangles aléatoirement placés sur l'image.

Là encore, on peut imaginer utiliser ce filtre pour générer des textures qui pourront par exemple servir à décorer des objets, comme cela a été fait dans l'animation ci-dessous (en partant d'une image de bruit pur) :

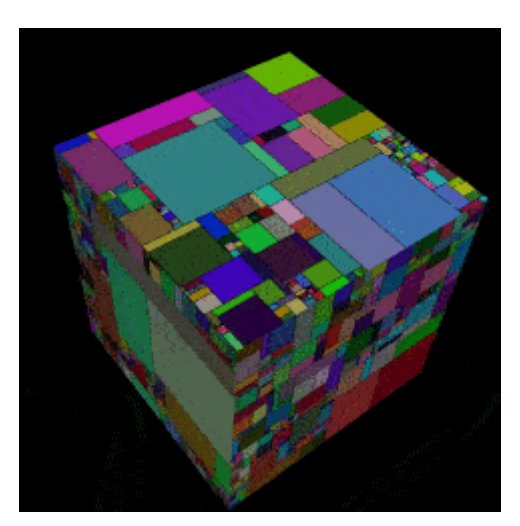

### 4. Un logiciel aux utilisations variées

Comme nous avons essayé de vous le montrer, G'MIC possède de multiples facettes, avec une vaste palette d'applications. La communauté des utilisateurs ne se limite d'ailleurs pas aux artistes numériques, mais comporte également des chercheurs, des programmeurs, des algorithmiciens... Nous montrons ci-dessous quelques autres utilisations variées du logiciel.

#### Débruitage d'images du JWST :

En octobre 2023, nous avons appris par l'intermédiaire de M.J. McCaughrean, chercheur senior à l'ESA (European Spatial Agency)<sup>w</sup> (parti à la retraite en 2024), que G'MIC était utilisé par certaines personnes au sein de l'ESA pour traiter des images provenant du James Webb Space Telescope W (JWST), en particulier pour l'atténuation du bruit fréquentiel apparaissant sur certaines images acquises par le télescope (via le filtre **Repair / Banding Denoise** notamment).

G'MIC a par exemple été utilisé (entre autres logiciels) pour la réalisation de l'image de couverture du magazine Nature, vol. 622, issue 7981 du 5 octobre 2023, comme confirmé par M.J. McGaughrean, et indiqué d'ailleurs dans la publication associée, dont il est le co-auteur.

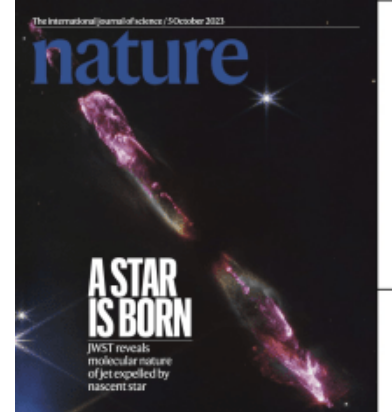

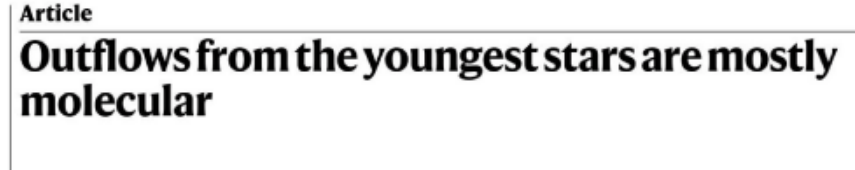

| https://doi.org/10.1038/s41586-023-06551-1   | T. P. Ray <sup>1,255</sup> , M. J. McCaughrean <sup>3</sup> , A. Caratti o Garatti <sup>1</sup> , P. J. Kavanagh <sup>18</sup> , K. Justtanont <sup>4</sup> ,                                                                                                    |  |  |  |  |
|----------------------------------------------|----------------------------------------------------------------------------------------------------|--|--|--|--|
| Received: 3 June 2023                        | E. F. van Dishoeck <sup>7</sup> , M. Reitsma <sup>32</sup> , H. Beuther <sup>4</sup> , L. Francis <sup>7</sup> , C. Gieser <sup>8</sup> , P. Klaassen <sup>10</sup> , G. Perotti <sup>8</sup> ,<br>L. Tychoniec <sup>8</sup> , M. van Gelder <sup>2</sup> , L. Colina <sup>10</sup> , Th. R. Greve <sup>10</sup> , M. Güdel <sup>50435</sup> , Th. Henning <sup>8</sup> |  |  |  |  |
| Accepted: 17 August 2023                     | P. O. Lagage <sup>18</sup> , G. Östlin <sup>17</sup> , B. Vandenbussche <sup>18</sup> , C. Waelkens <sup>18</sup> & G. Wright <sup>10</sup>                                                                                                    |  |  |  |  |
| reverted to row-by-row correction only. We r | eprocessed these new Extended Data Fig. 2 shows a plot of measured tangential velocity versus                                                                                                    |  |  |  |  |

calibrated slope files through Image2Pipeline and Image3Pipeline to reproduce the mosaics, this time with significantly less banding. Additional band denoising was done on the final images using GMIC Qt In GIMP before combining the images to make a colour composite. The second issue encountered was slight subpixel offsets in the relative astrometry between the filter mosaics. To account for these, we

> Extended Data Fig. 2 shows a plot of measured tangential velocity versus distance from the source for comparison with Fig. 5. We note here the apparent slowdown in motion to the northwest which may be related to its environment. The presense of an east-west density asymmetry, with denser gas to the west, is supported by mm-band observation: In particular a high-density filament is seen to the west, that is, rec shifted side of HH 211-mm, in H<sup>15</sup>CO' which is also observed in NH<sub>3</sub>

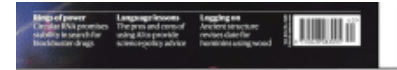

in the field by fitting their point spread functions with two-dimensional Gaussians. We used their centroids to determine and apply offset corrections for all mosaics relative to the F460M filter.

etermined the sky coordinates for a number of moderately bright stars (ref. 13). Moreover, Fecent NH<sub>2</sub> observations show a clear increase in turbulent motion, namely, large line widths, along the direction of the HH 211 northwest jet, suggesting energy may be deposited there from the outflow<sup>18</sup> consisted with the slowdown. One other number

Fig.4.1. Utilisation de G´MIC dans le cadre du débruitage d'images de la proto-étoile Herbig-Haro 211, acquises par le JWST.

Pour nous les développeurs, ça a vraiment été une bonne surprise d'apprendre ça, et de nous rendre compte que G MIC était utilisé dans le domaine de l'astrophysique.

#### • Code créatif :

G'MIC se révèle être un allié précieux lorsque l'on cherche à faire du code créatif w, de par sa capacité à générer/manipuler facilement des images, et de par sa bibliothèque standard d'opérateurs fournie. Durant cette année écoulée, nous nous sommes amusés à explorer ses possibilités pour la création algorithmique d'images et d'animations, dont voici un petit florilège :

Commençons tout d'abord par cette petite animation de flocons de neige tourbillonnants (code source, 30 lignes) :

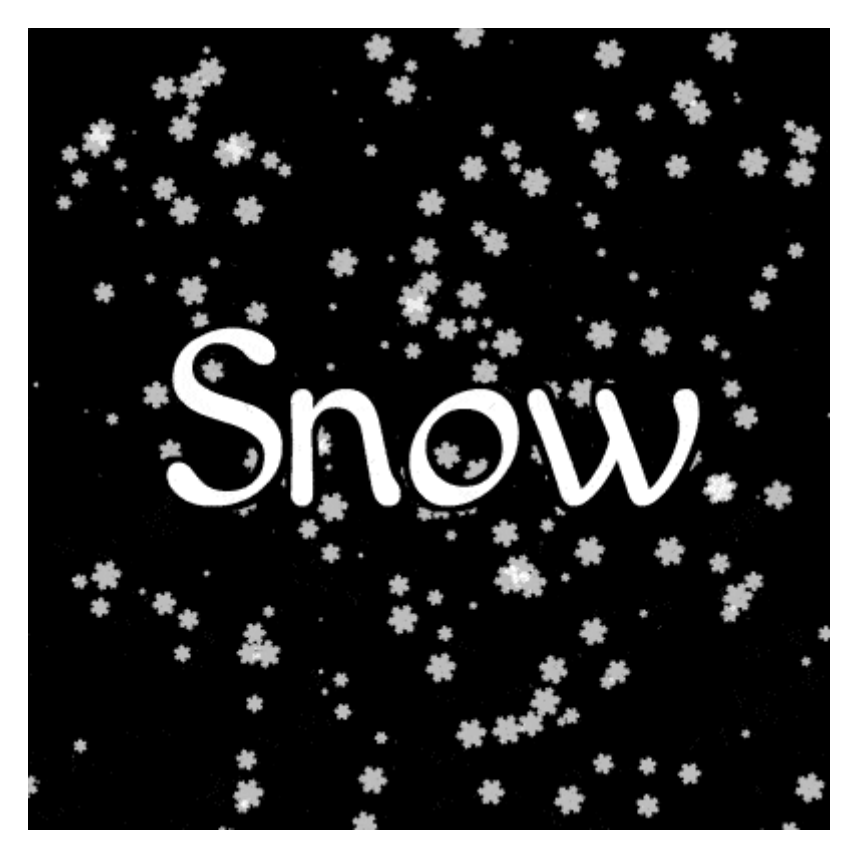

Fig.4.2. Animation de flocons de neige, générée par un script G´MIC.

Puis enchaînons avec cette variante amusante du jeu de Pierre-Feuille-Ciseaux w, où l'on fait d'abord jouer consécutivement chaque pixel d'une image (dont les valeurs initialement aléatoires représentent soit 0 : une pierre, 1 : une feuille, ou 2 : des ciseaux) avec ses 8 voisins, en gardant à chaque fois l'élément qui a été gagnant le plus souvent. Dans un deuxième temps, on stylise la séquence de ces différentes images de labels, là encore, avec le filtre Drop Water, pour aboutir à l'animation suivante, que l'on pourrait intituler « La soupe de l'enfer » (code source, 30 lignes),

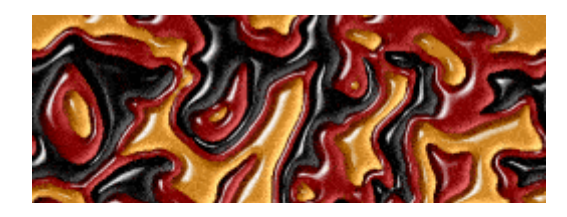

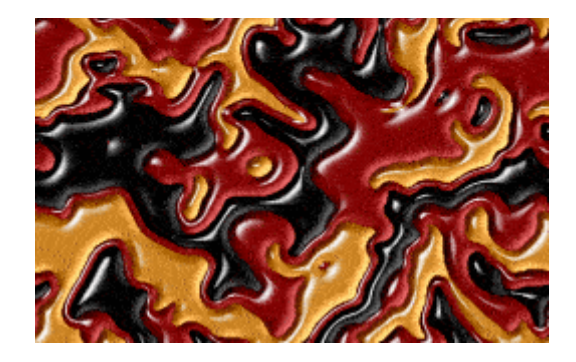

*Fig.4.3.* Animation du jeu de Pierre-Feuille-Ciseaux, où tous les pixels d'une image jouent simultanément.

Et enfin, (re-)plongeons dans le monde merveilleux des <u>fractales de Mandelbrot w</u>, tout d'abord avec ce rendu de l'ensemble de Mandelbrot utilisant la technique du <u>Orbit Trap w</u> permettant de faire un rendu en y plaquant une image couleur :

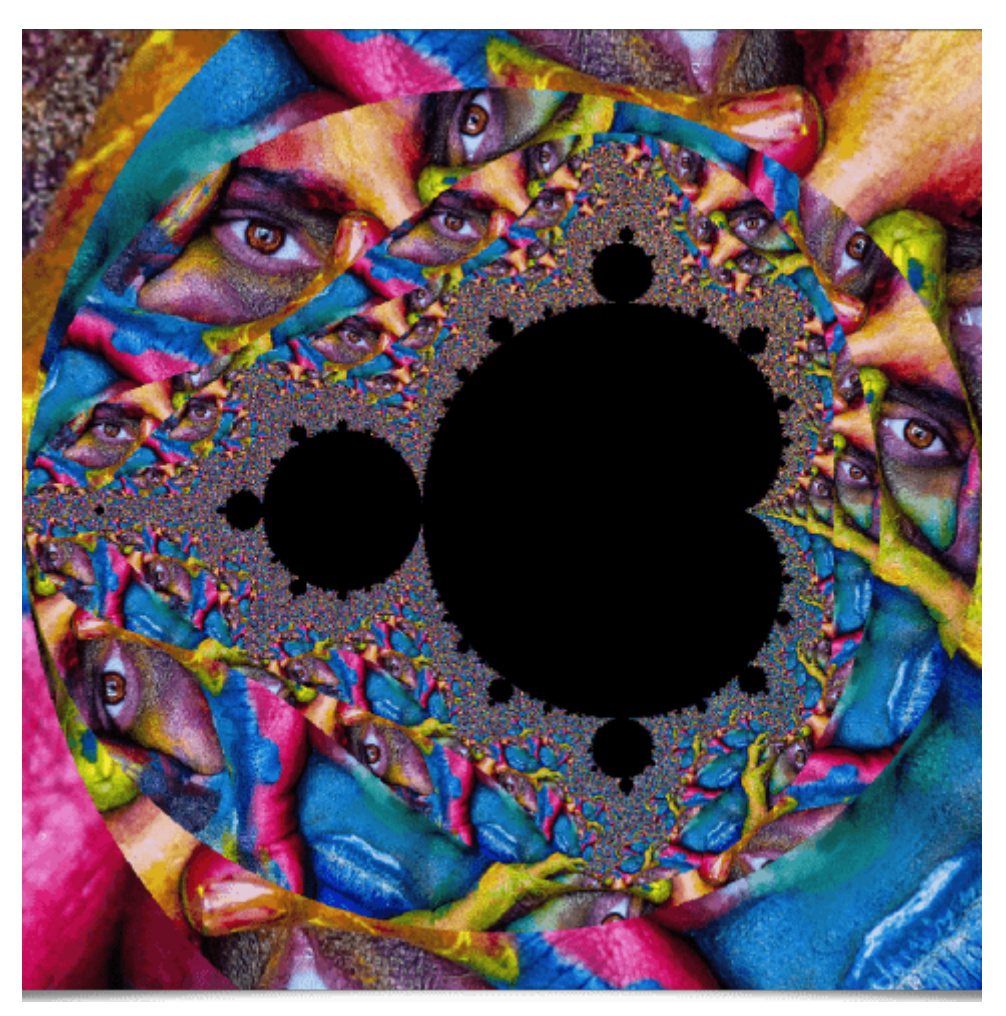

*Fig.4.4.* Rendu de l'ensemble de Mandelbrot par la méthode du Orbit Trap.

Puis, avec un autre type de rendu, connu sous le nom de <u>**Buddhabrot**</u><sup>W</sup>, mais ici en considérant des séries complexes de type  $zn+1 = zn^p + c$ , et en faisant varier linéairement l'exposant réel p entre 0 et 6 (plutôt qu'en gardant p=2 comme pour l'ensemble de Mandelbrot classique), pour générer chaque image de l'animation ci-dessous (code source et détails <u>sur cette page</u>) :

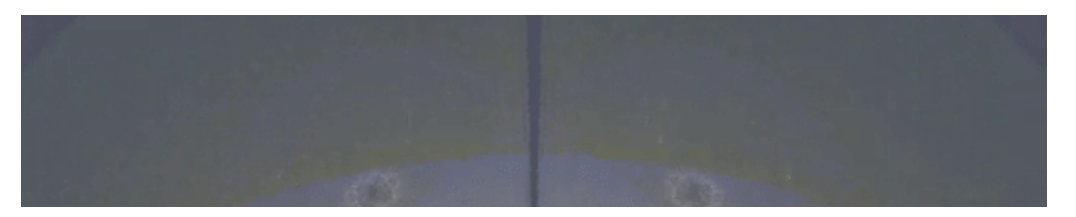

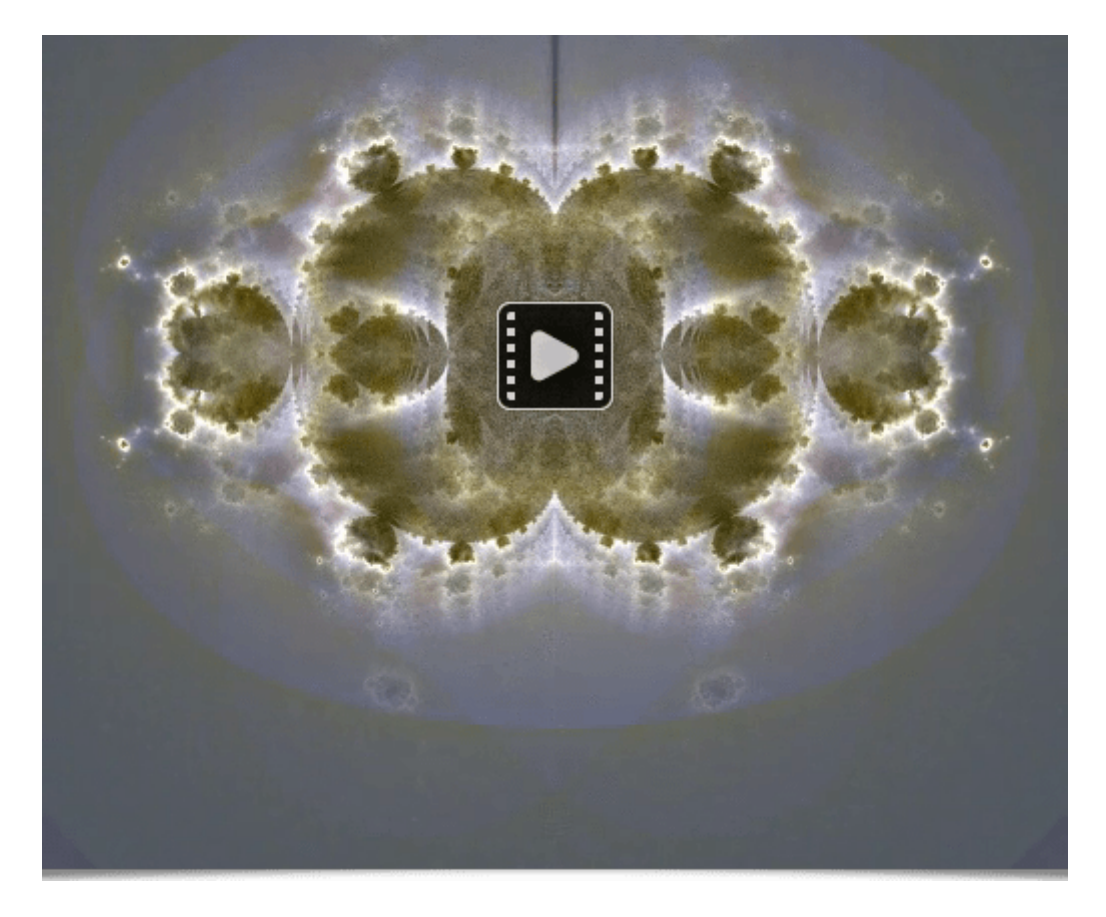

#### Fig.4.5. Variations fractales autour du Buddhabrot.

À noter que pour générer ces images du *Buddhabrot* modifié à bonne résolution, cela requiert déjà un temps de calcul important (quelques minutes par image). Je trouve cette animation intrigante : il est assez facile d'y retrouver/halluciner des formes familières quand on regarde en détail certaines *frames* de l'animation, un peu comme quand on regarde les nuages dans le ciel (si <u>vous croyez apercevoir</u> dans cette animation, une tête d'ours, un vieux monsieur assis, une silhouette de personnage, une tête de dragon... alors vous n'êtes pas les seuls à être un peu rêveurs <sup>©</sup>).

#### • Conversion d'images pour le String Art :

Le <u>String Art</u> we est une forme de création artistique caractérisée par l'utilisation de fils de couleurs reliés entre des points (le plus souvent des clous) pour former un motif ou reproduire une photographie (classiquement des portraits). Dans un but d'expérimentation, nous avons écrit un script *G'MIC* qui cherche à transformer une image d'entrée en niveaux de gris choisie par l'utilisateur, sous la forme d'une série d'instructions à suivre pour relier des clous numérotés avec un fil monochrome, afin de reproduire l'image le plus fidèlement possible (en considérant les contraintes propres à ce mode de création) :

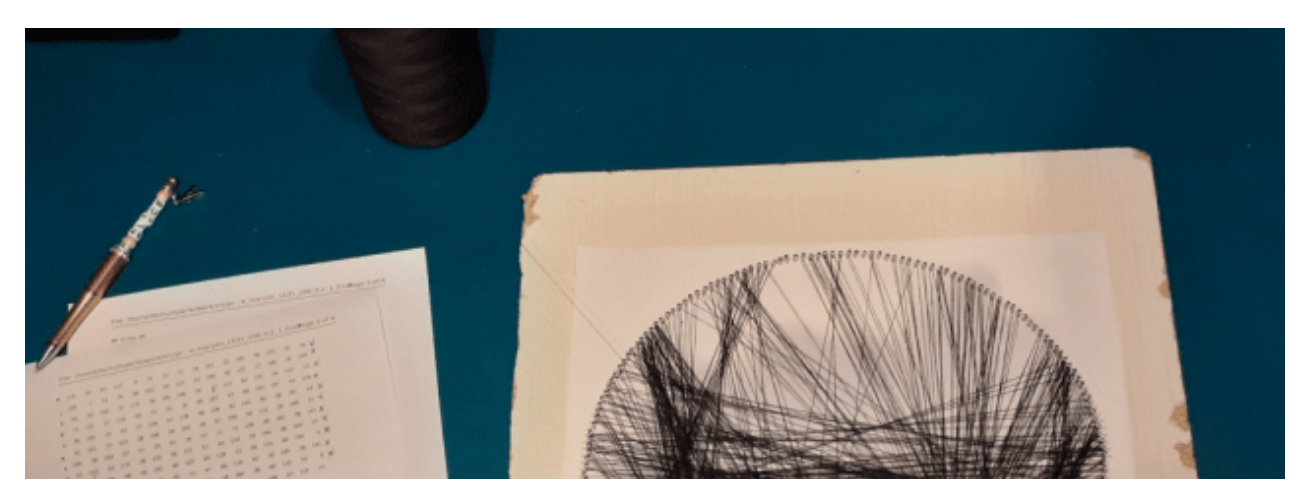

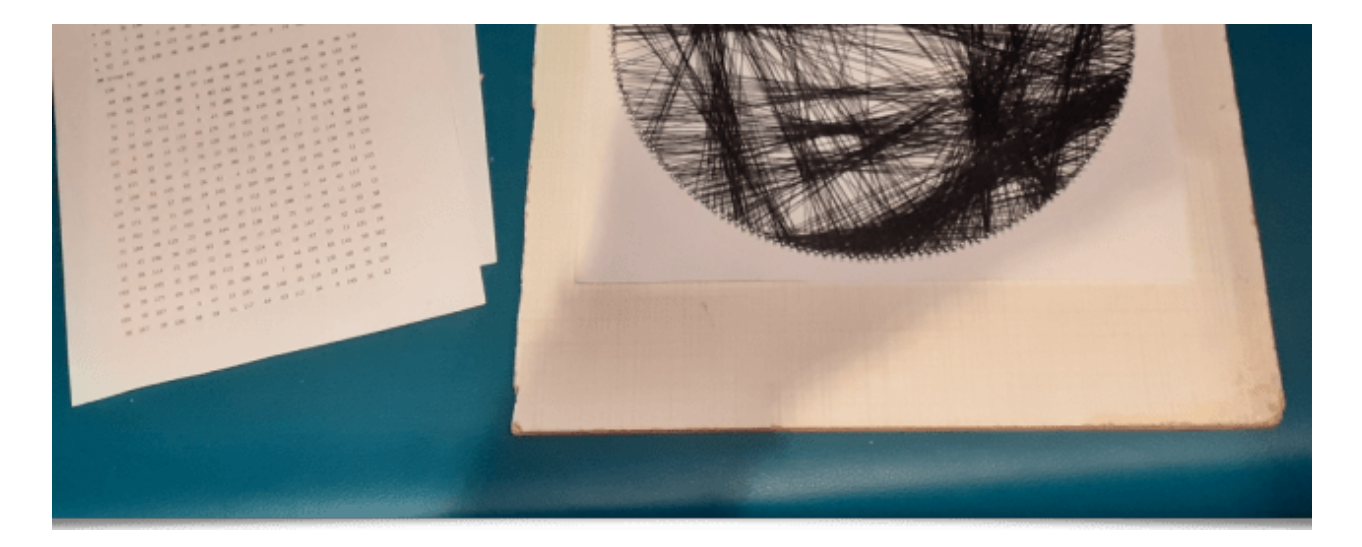

Fig.4.6. Tentative plus ou moins réussie d'utilisation de G´MIC pour le String Art.

Saurez-vous reconnaitre qui est censé être représenté sur la photo ci-dessous (il n'y a rien de spécial à gagner...) ? Une tentative pas forcément couronnée de succès, qui mériterait d'être approfondie (notamment en gérant des fils de différentes couleurs), mais qui illustre cependant les possibilités multiples d'expérimentations que permet le cadriciel *G'MIC* !

#### • Autres liens connexes :

Pour finir, citons ces quelques liens en vrac, qui permettent d'apprécier la polyvalence de G'MIC :

- Stéganographie : Ou comment cacher des données dans une image de bruit ? La commande rand est capable de générer des <u>valeurs aléatoires à densité w</u>, c'est-à-dire dont la densité de probabilité est une fonction spécifiée par l'utilisateur. Cela a par exemple comme application de cacher des images de taille 256x256 dans des histogrammes d'images de bruit à 16bits/canal, comme <u>détaillé sur cette page</u>.
- Galeries artistiques : <u>Ivelieu</u> et <u>Gannjondal</u> sont deux artistes fréquentant le site Deviant Art qui utilisent parfois G´MIC dans leur processus de création artistique. Allez faire un tour sur leurs galeries respectives, ça vaut le coup d'œil !

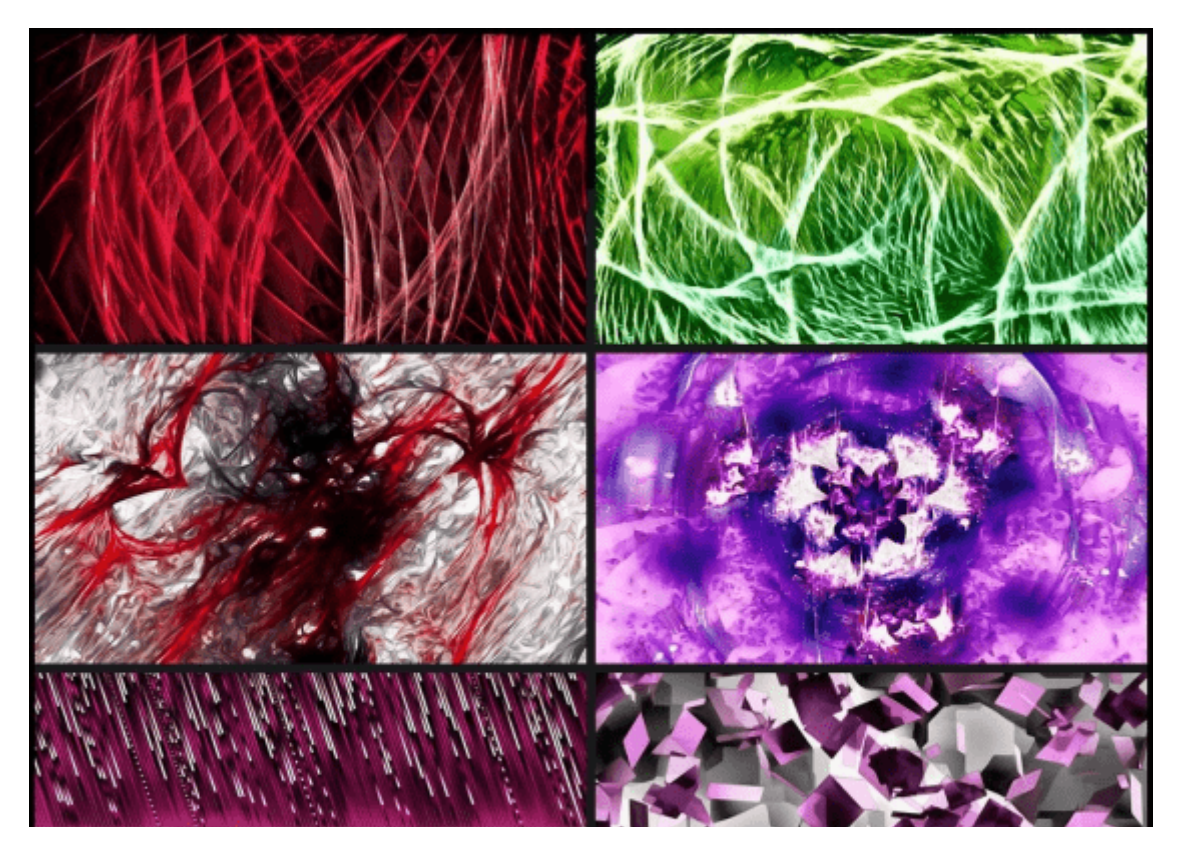

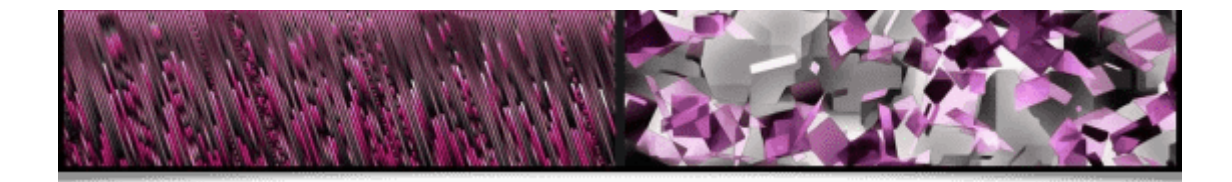

Fig.4.7. Quelques réalisations de Ivelieu / Devian Art.

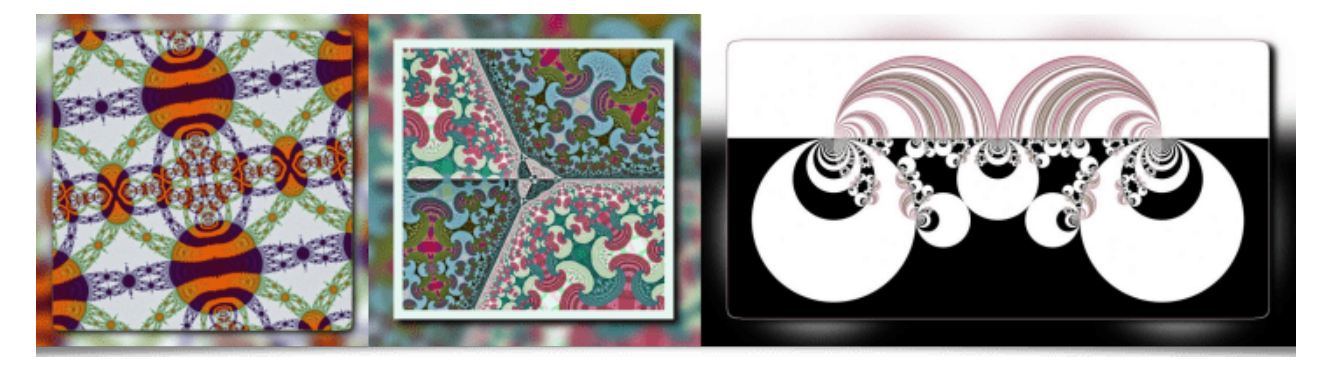

Fig.4.8. Quelques réalisations de Gannjondal / Devian Art.

- Nous avons appris que la prochaine version du programme de gestion de photos *digiKam* 8.4.0 <u>inclura un outil de traitement G'MIC</u> au sein du *Batch Queue Manager*, ce qui permettra aux utilisateurs de *digiKam* d'intégrer les filtres G'MIC dans les flux de travail de post-traitement.
- <u>Thiojoe</u> est un Youtubeur produisant des vidéos autour de la technologie, et programmeur à ses heures. Il a commencé à développer un outil libre basé sur *G MIC* pour générer facilement des animations, outil que vous pouvez <u>retrouver ici</u>. Ne fonctionne que sous *Windows* pour le moment, mais nous garderons un œil dessus.
- 3. Enfin, mentionnons la chaîne Youtube de <u>JustCallMeInsane</u>, illustratrice numérique utilisant Krita. Elle a récemment réalisé une série de vidéos qui explore les différentes catégories de filtres du greffon G´MIC-Qt pour Krita. On espère en passant que l'équipe de développement de Krita, qui gère sa propre version du greffon, pourra le mettre à jour assez rapidement.

# 5. Conclusion

On pourrait résumer cette dépêche en disant que le projet *G'MIC* « continue son petit bonhomme de chemin ».

*G'MIC* reste bien sûr un projet modeste, développé et maintenu par une petite équipe (de passionnés), mais avec un nombre d'utilisateurs croissant et des retours d'utilisation de plus en plus variés. Ce cadriciel a la chance de pouvoir être développé au sein du *GREYC*, un laboratoire de recherche publique assurant au projet un contexte de développement favorable, d'être soutenu par les tutelles du laboratoire (l'institut « Sciences Informatiques » du *CNRS*, l'Université de Caen et l'*ENSICAEN*) et même encouragé par la direction dudit laboratoire.

Et même si le plus gros du développement sur ce projet a probablement déjà été réalisé (plus de 15 ans de développement quand même), nous sommes confiants dans le fait que nous allons continuer à faire évoluer *G'MIC*, en tout cas, tant qu'on verra qu'il peut s'avérer utile aux traiteurs et traiteuses d'images de tout poil ! Et nous en reparlerons certainement dans une prochaine dépêche.

# Aller plus loin